# びつのです。<br/> びつのです。<br/> びつのです。<br/> びつののです。<br/> びつののです。<br/> びつののです。<br/> びつののです。<br/> びつのです。<br/> びつのです。<br/> むのです。<br/> むのです。<br/> むのです。<br/> むのです。<br/> むのです。<br/> むのです。<br/> むのです。<br/> むのです。<br/> むのです。<br/> むのです。<br/> むのです。<br/> むのです。<br/> むのです。<br/> むのです。<br/> むのです。<br/> むのです。<br/> むのです。<br/> むのです。<br/> むのです。<br/> むのです。<br/> むのです。<br/> むのです。<br/> むのです。<br/> むのです。<br/> むのです。<br/> むのです。<br/> むのです。<br/

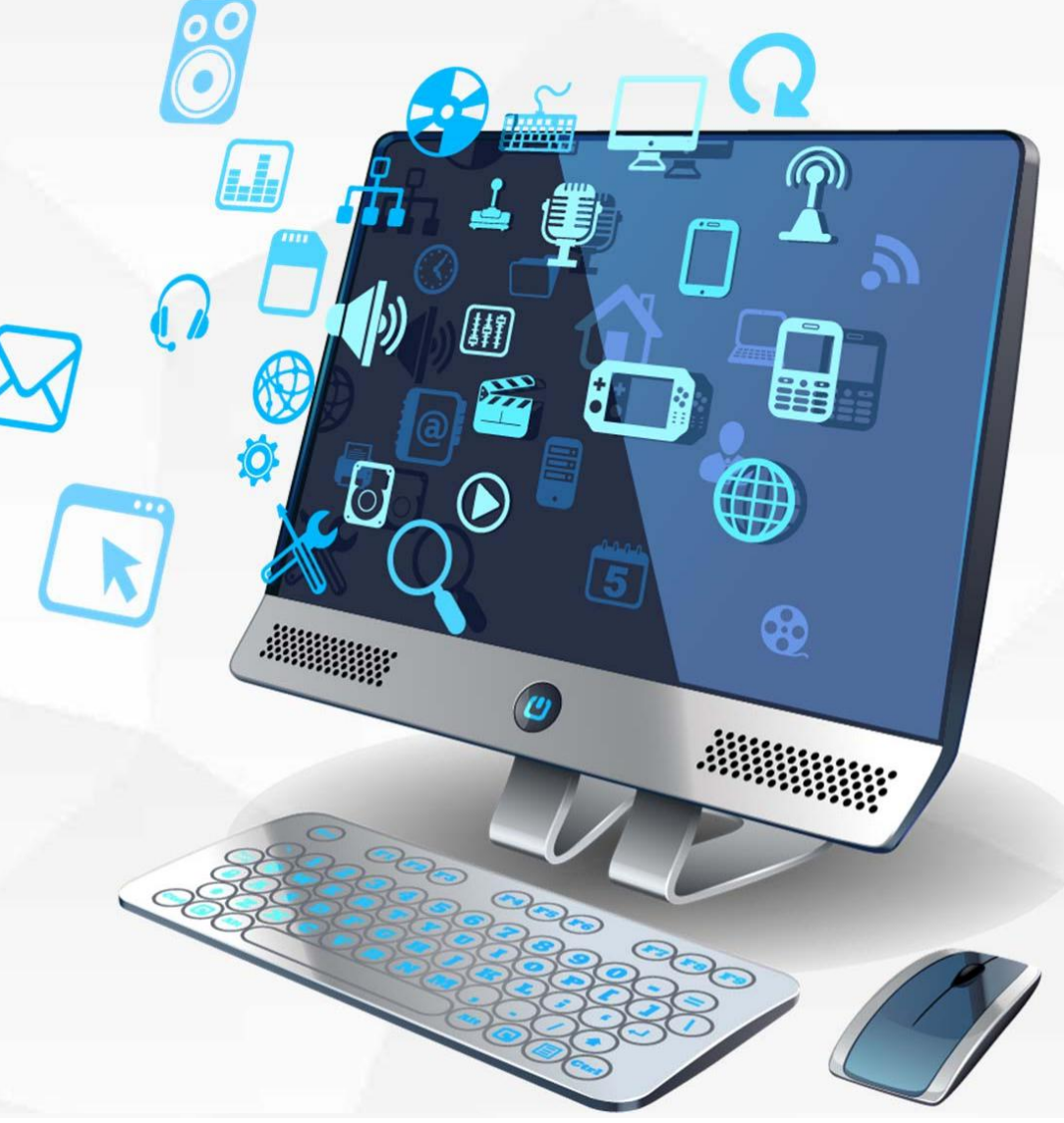

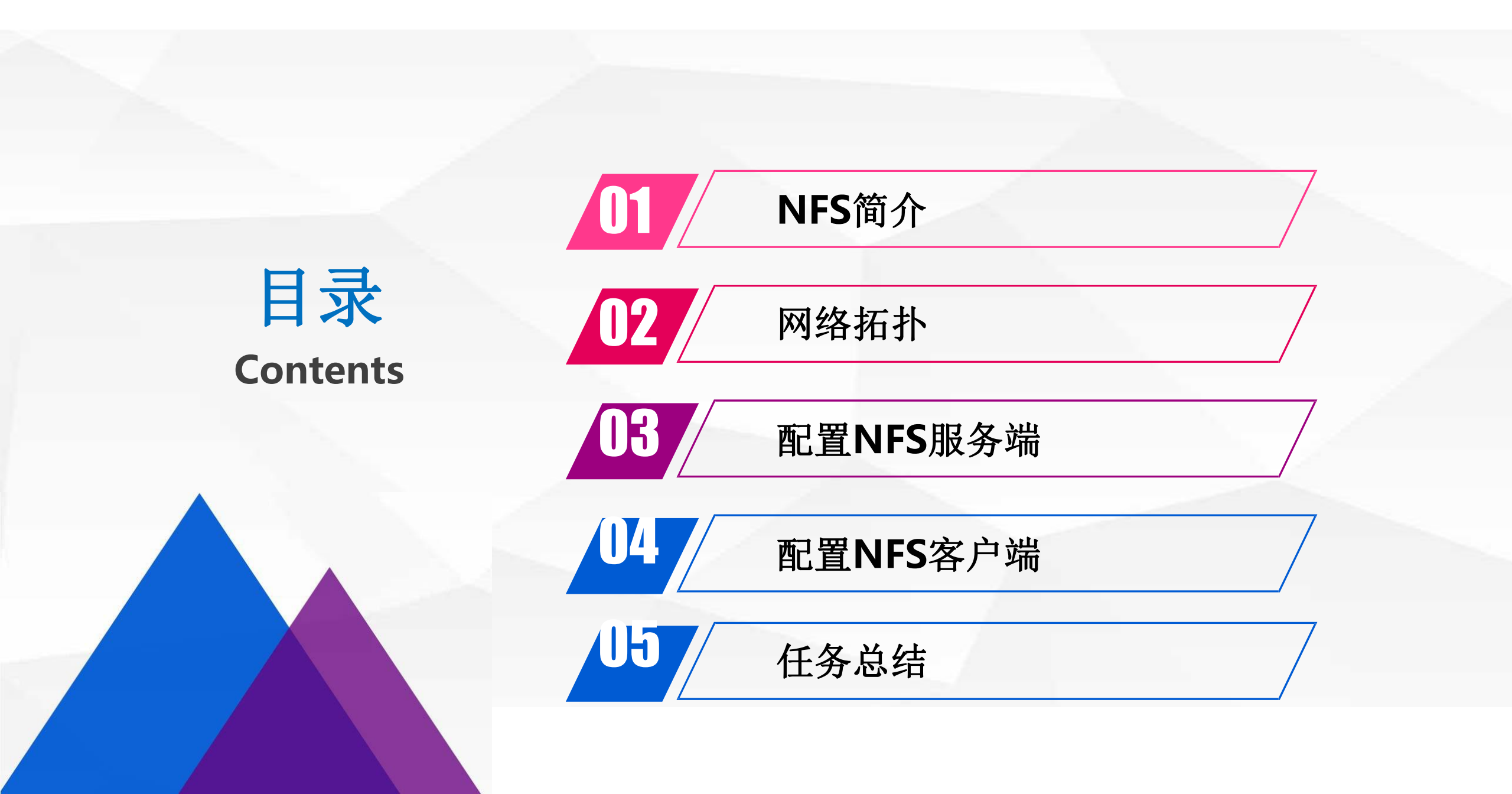

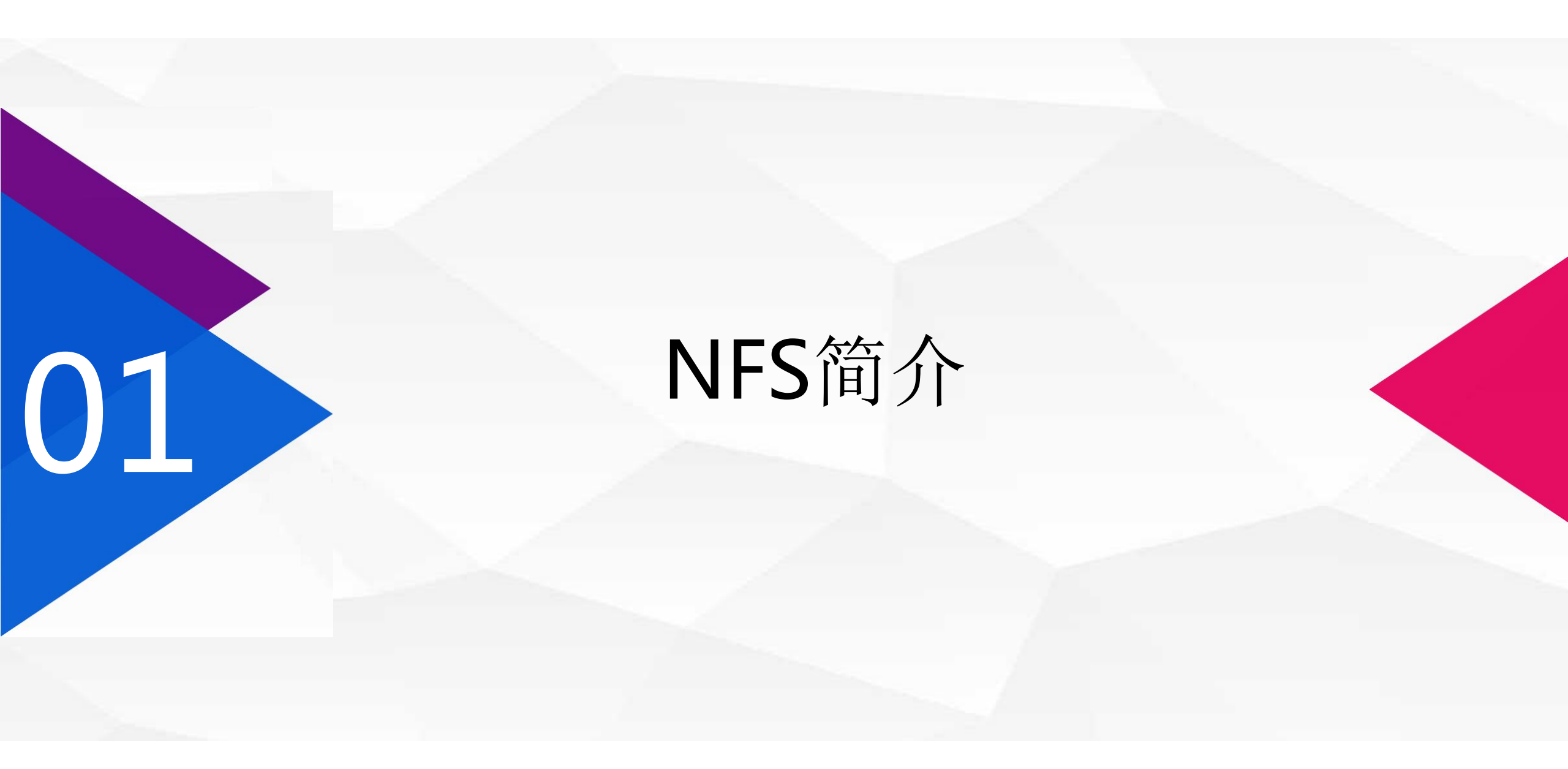

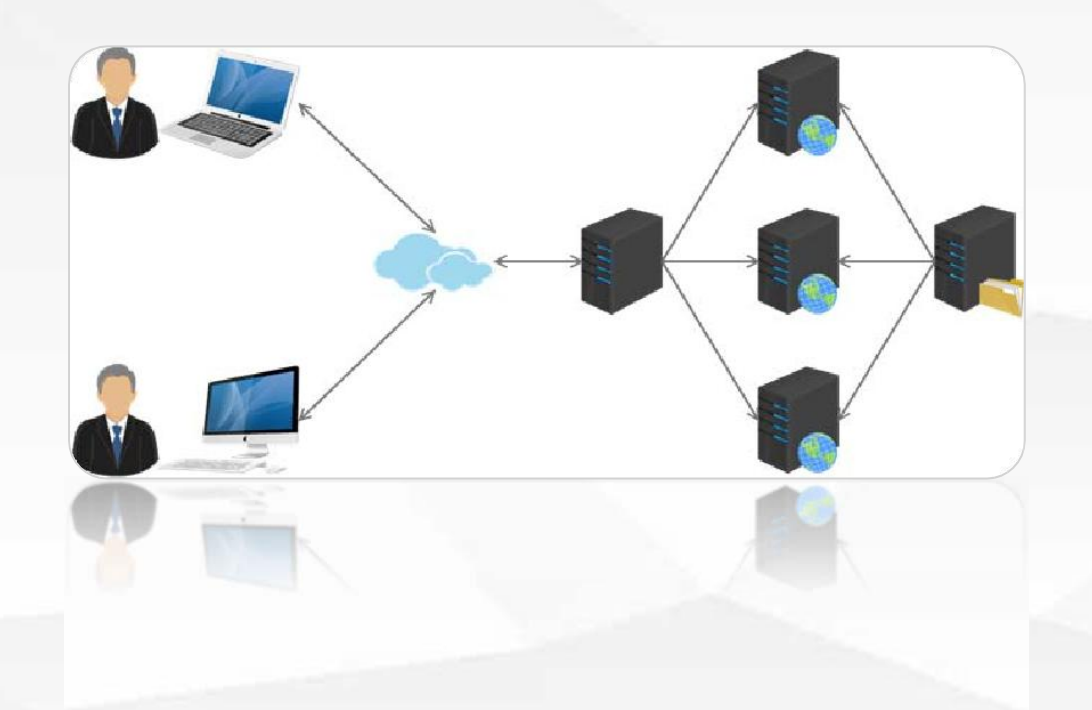

NFS就是Network File System的缩写, 它最大的功能就是可以通过网络,让不同的机 器、不同的操作系统可以共享彼此的文件。 NFS服务器可以让PC将网络中的NFS服务 器共享的目录挂载到本地端的文件系统中,而 在本地端的系统中来看,那个远程主机的目录 就好像是自己的一个磁盘分区一样,在使用上 相当便利。

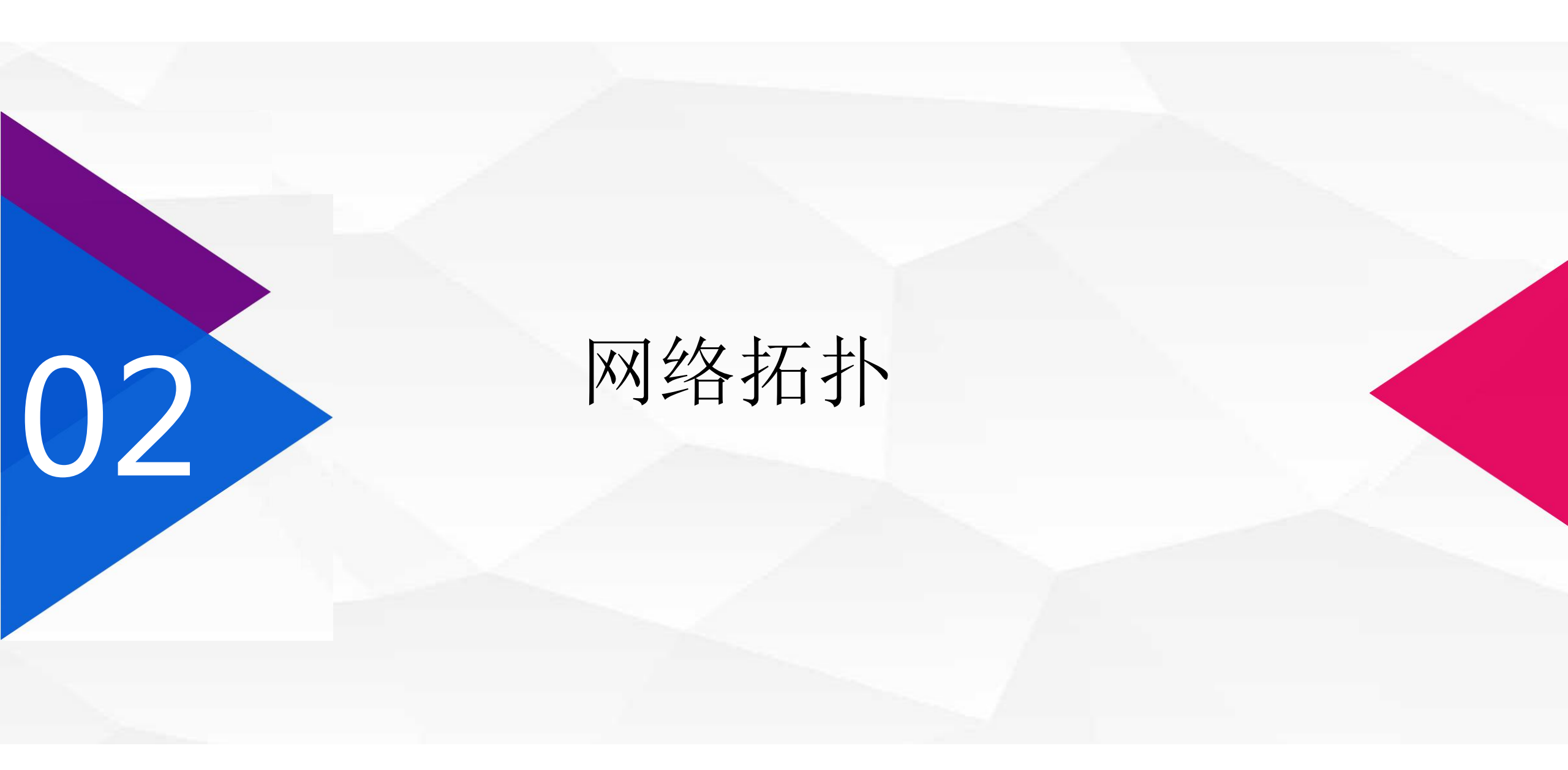

# 本次实验同iSCSI服务器一样,需事先准备2台服务器。

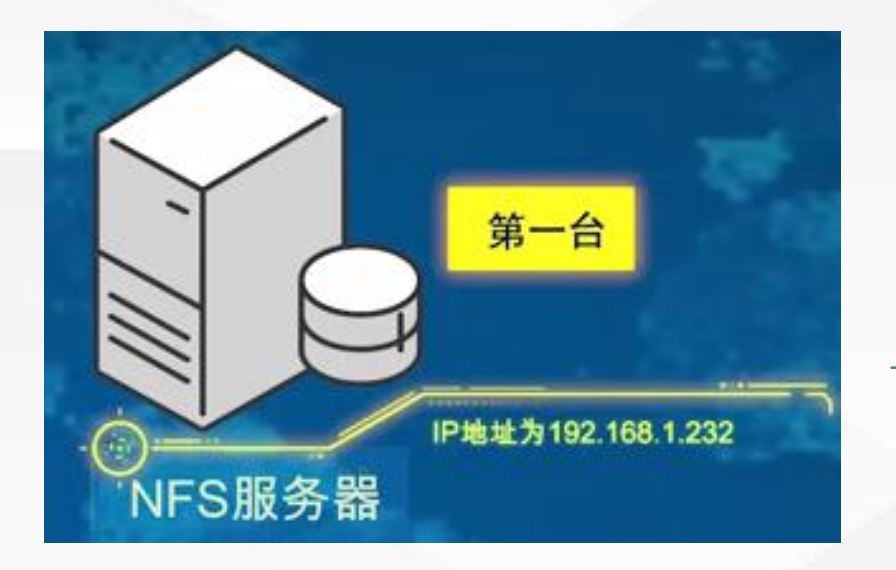

如果有多台NFS客户机也是可以的方法类似,这里 我们只配置一台NFS客户机。

安装NFS服务(第1台服务器)

配置共享目录(第1台服务器)

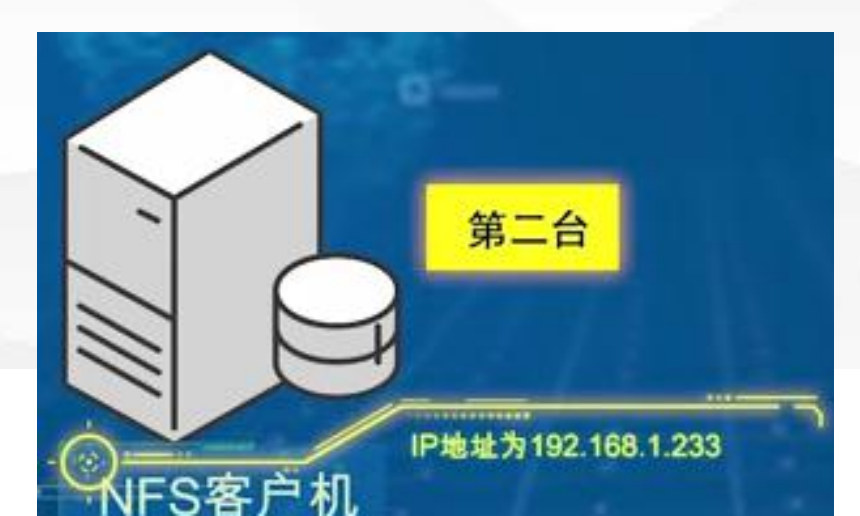

安装NFS客户端(第2台服务器)

挂载虚拟目录(第2台服务器)

03

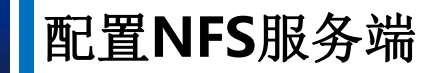

#### 安装NFS服务(第1台服务器)

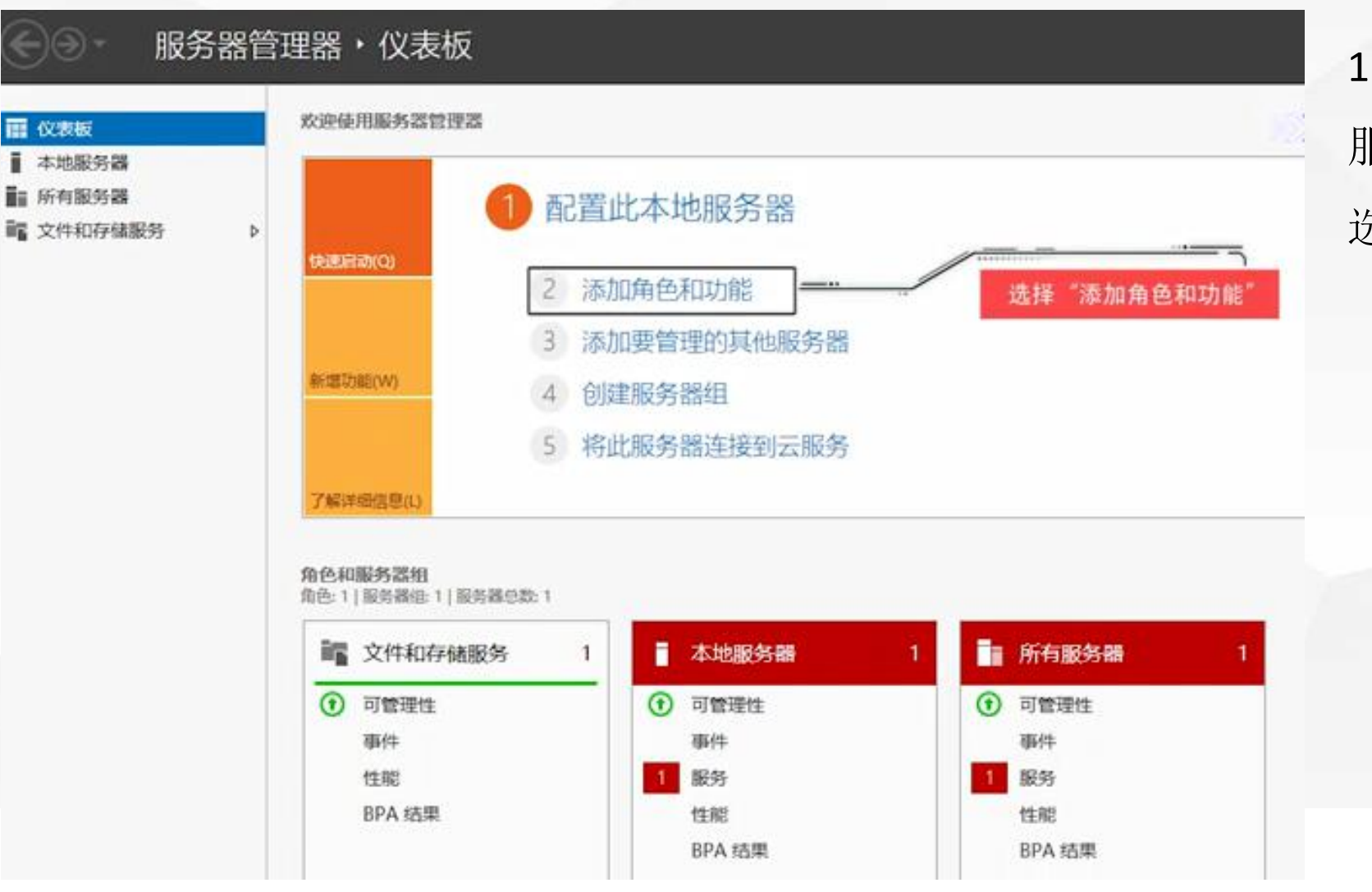

1.进入第1台服务器,即NFS 服务器端,打开服务器管理器。 选择"添加角色和功能"

配置NFS服务端

#### 2.选择"基于角色或基于功能的安装"

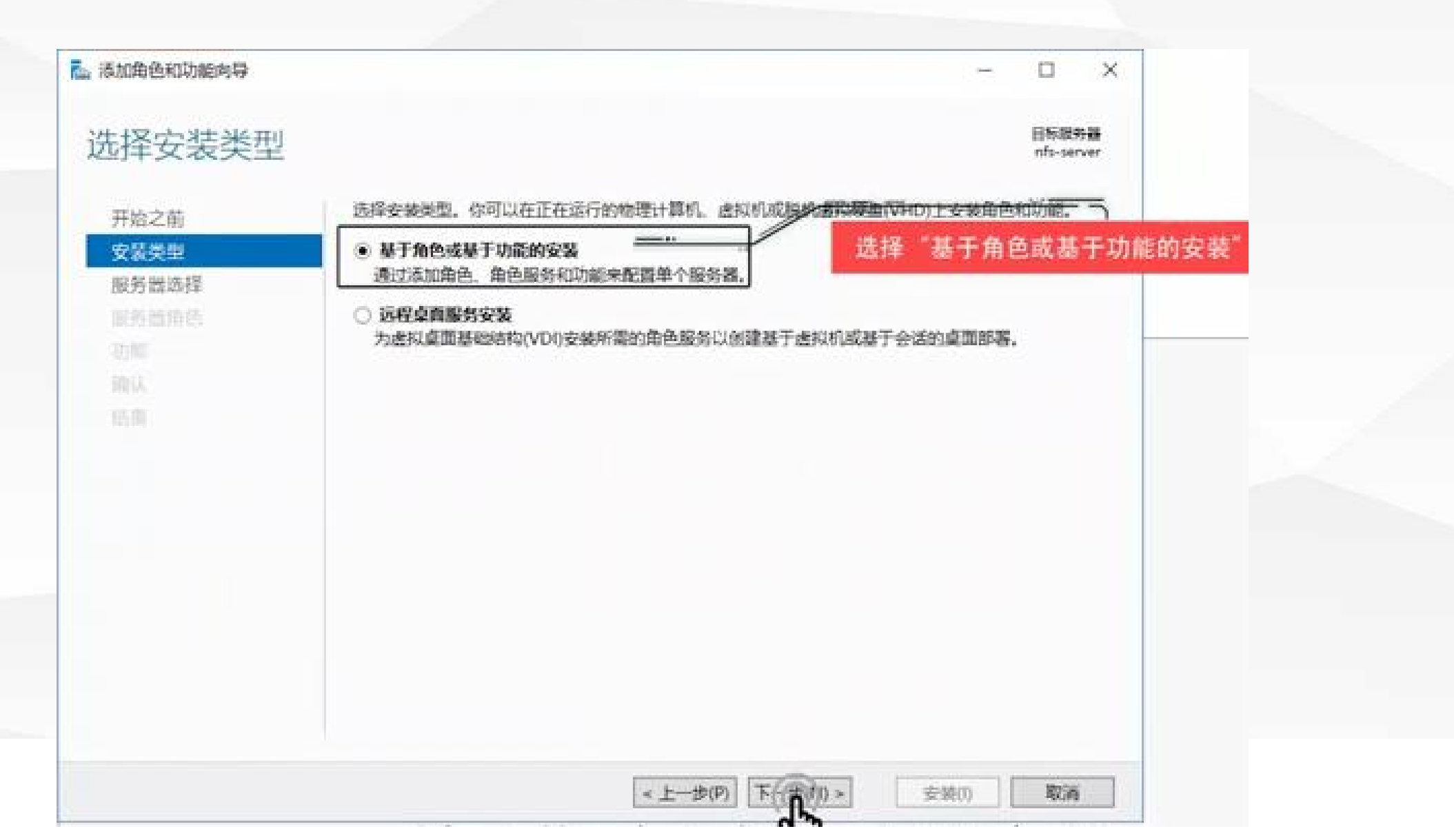

#### 3.该窗口显示目前服务器的名称为"nfs-server",服务器的IP地址为192.168.1.232

📠 添加角色和功能向导 X 目标服务器 选择目标服务器 mfs-server. 选择要安装角色和功能的服务器或虚拟硬盘。 开始之前 安装类型 从服务器池中选择服务署 ○ 洗探書拟硬度 服务器选择 缩务器角色 服务器池 功能。 篇选择: 名称 IP题址 操作系统 nfs-server 192.168.1.232 Microsoft Windows Server 2016 Standard 找到1个计算机 此页显示了正在运行 Windows Server 2012 或更新版本的 Windows Server 的服务器以及那些已经在 服务器管理器中使用"添加服务器"命令添加的服务器。脱机服务器和尚未完成数据收集的新添加的服务器 将不会在此页中显示。 < 上一步(P) 下一步(P) > 取活 安装(0)

4.在服务器角色中展开"文件和存储服务"勾选"NFS服务器'

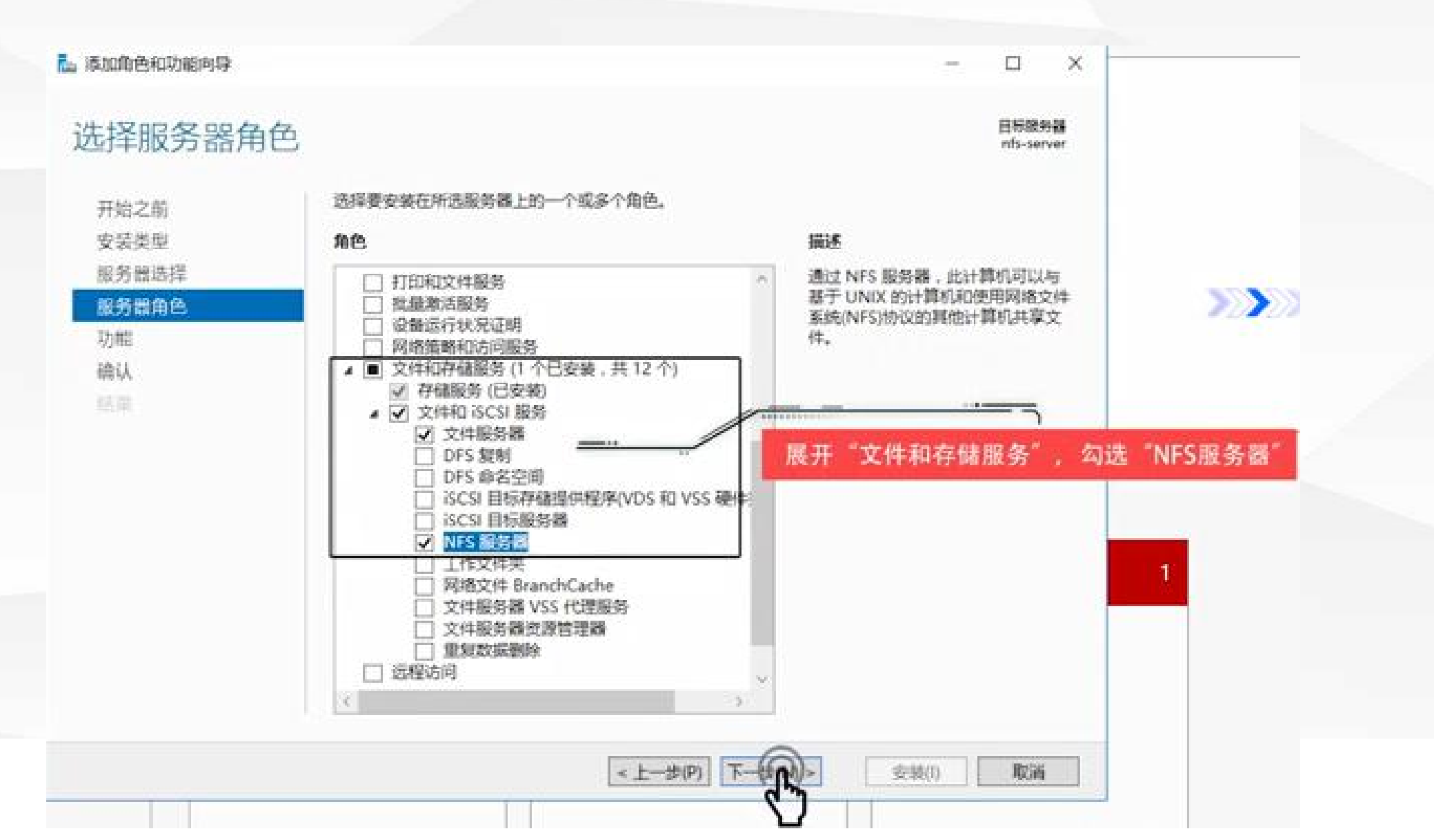

#### 5.功能步骤无需添加额外的功能

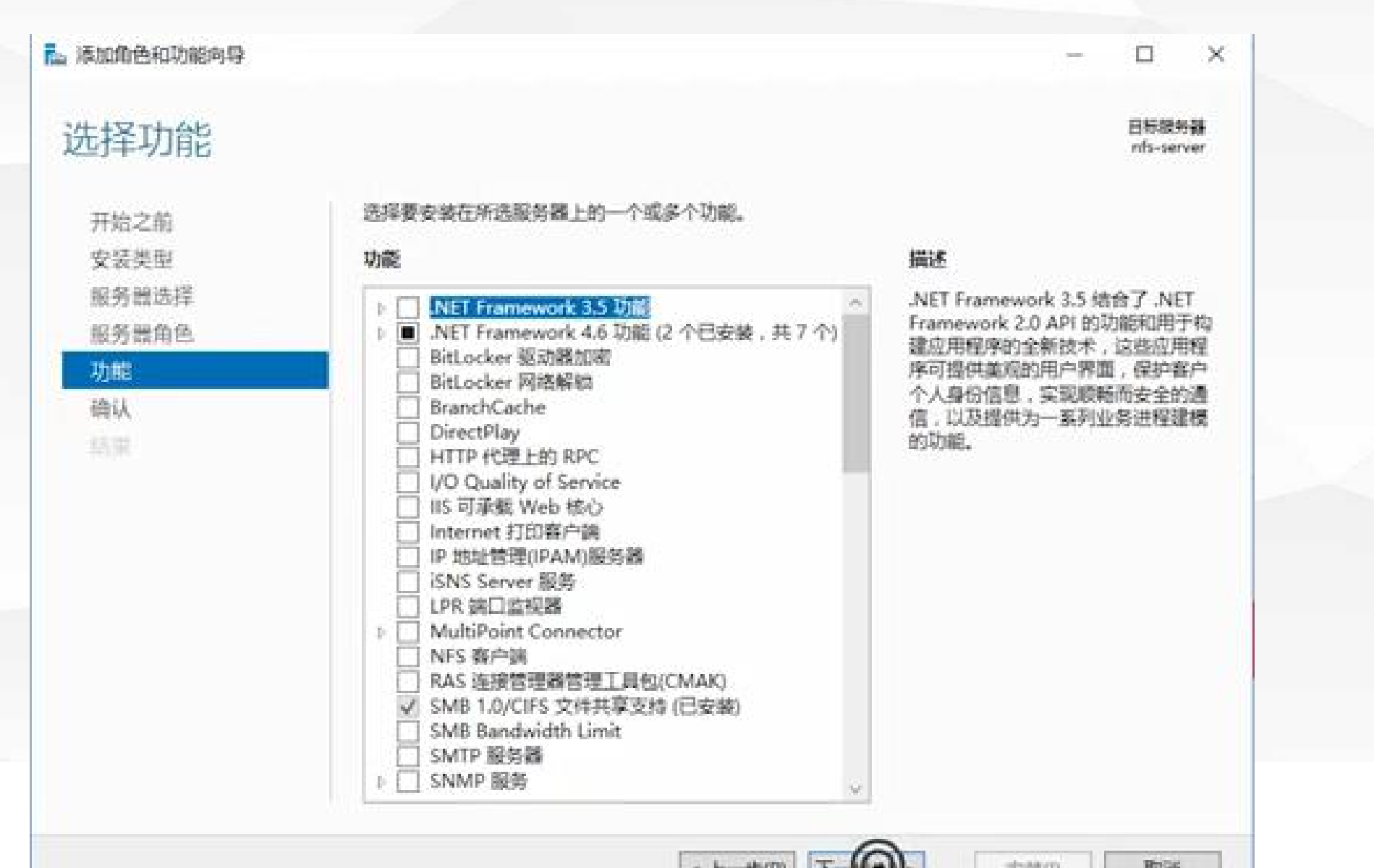

6.确认,进行安装

| 原加加巴柏切配同号                    |                                                                                         |       |                  | X                      |
|------------------------------|-----------------------------------------------------------------------------------------|-------|------------------|------------------------|
| 角认安装所选内                      | ]容                                                                                      |       | 日标跟9<br>rtfs-ser | 5 <del>38</del><br>Ver |
| 开始之前                         | 若要在所选服务器上安装以下角色。角色服务或功能,请单击"安装"。                                                        |       |                  |                        |
| 安装类型                         | 如果需要,自动重新启动目标服务器                                                                        |       |                  |                        |
| 服务融选择<br>服务器角色               | 可能会在此页面上显示可选功能(如管理工具),因为已自动选择这些功能。如果<br>能,请单击"上一步"以清除其复选框。                              | 不希望安装 | 这些可选             | 功                      |
| 功能<br>确认<br>]<br>]<br>]<br>] | 文件和存储服务<br>文件和 is csi 服务<br>文件服务器<br>NFS 服务器<br>远程服务器管理工具<br>角色管理工具<br>文件服务工具<br>文件服务工具 |       |                  |                        |
|                              | 导出配置设置<br>指定备用源路径                                                                       |       |                  |                        |
|                              | < トーサ(P) 下一サ(N) >                                                                       | 容器(1) | 腹痛               |                        |

这个服务比较小耐心等待几分钟即可安装完成

| 之志进度        | 日标酸分離                                                              |
|-------------|--------------------------------------------------------------------|
| 又表近反        | nfs-server                                                         |
| 开始之间        | 查看安装进度                                                             |
| 安装供型        | 1 功能安装                                                             |
|             | 已在 nfs-server 上安装成功。                                               |
|             | 文件和存储服务                                                            |
| 结果          | 文件服务器                                                              |
| 1 - 200001. | NFS服务器管理工具                                                         |
|             | 角色管理工具 文件服务工具                                                      |
|             | 同排文件系统服务管理工具                                                       |
|             |                                                                    |
|             | ○ 你可以关闭此向导而不中新正在运行的任务。请依次单击命令栏中的"通知"和"任务详细信息",以<br>查看任务进度或再次打开此页面。 |
|             | 47 LILLE OF                                                        |
|             | * 上一歩(P) 下一歩(N) * 关闭 取消                                            |

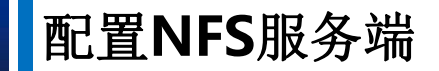

#### 配置共享目录(第1台服务器)

1.打开服务器管理器,选择"文件和存储服务"

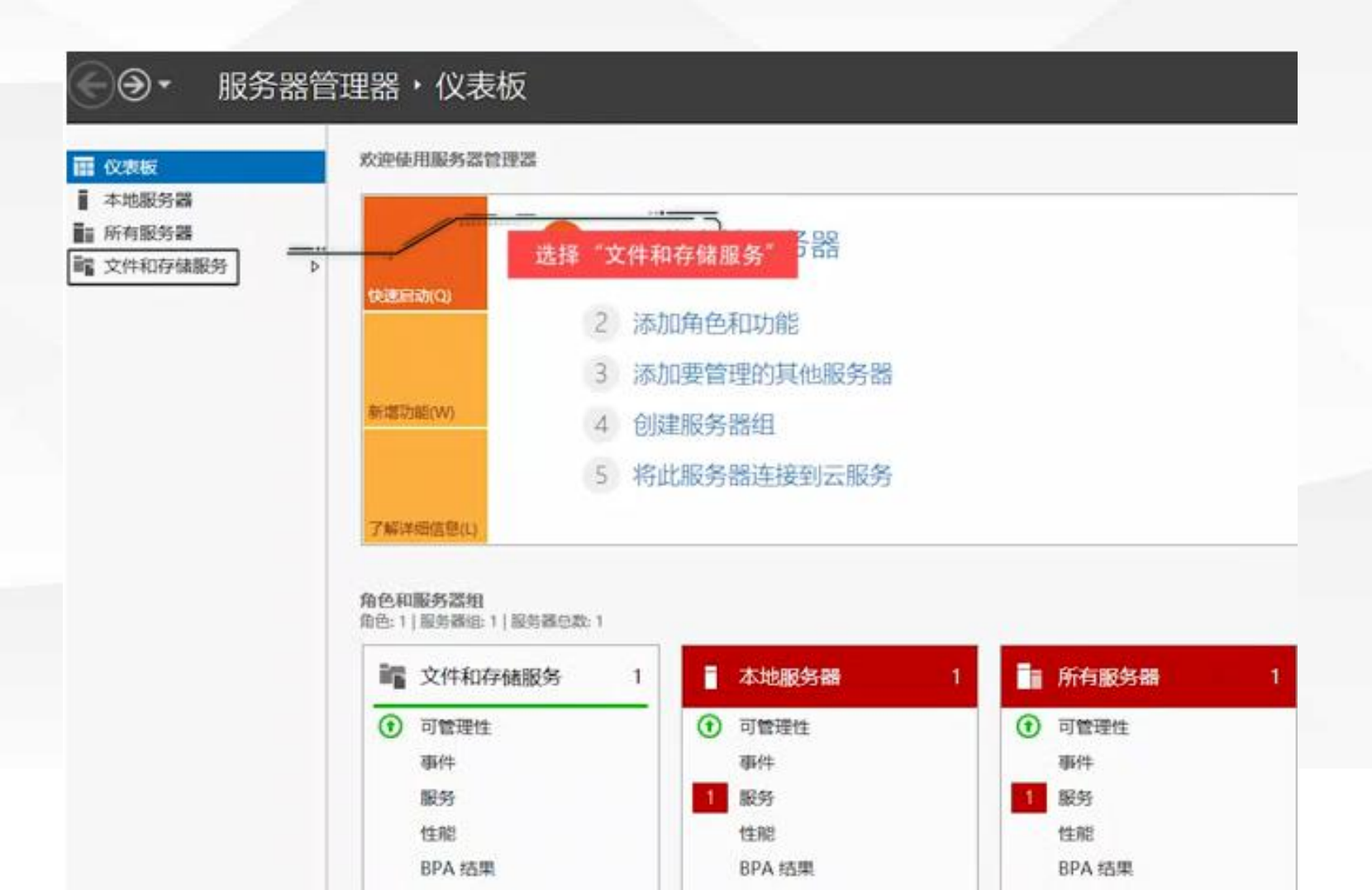

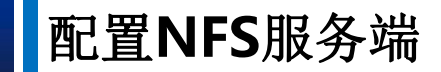

2.接着选择"共享"

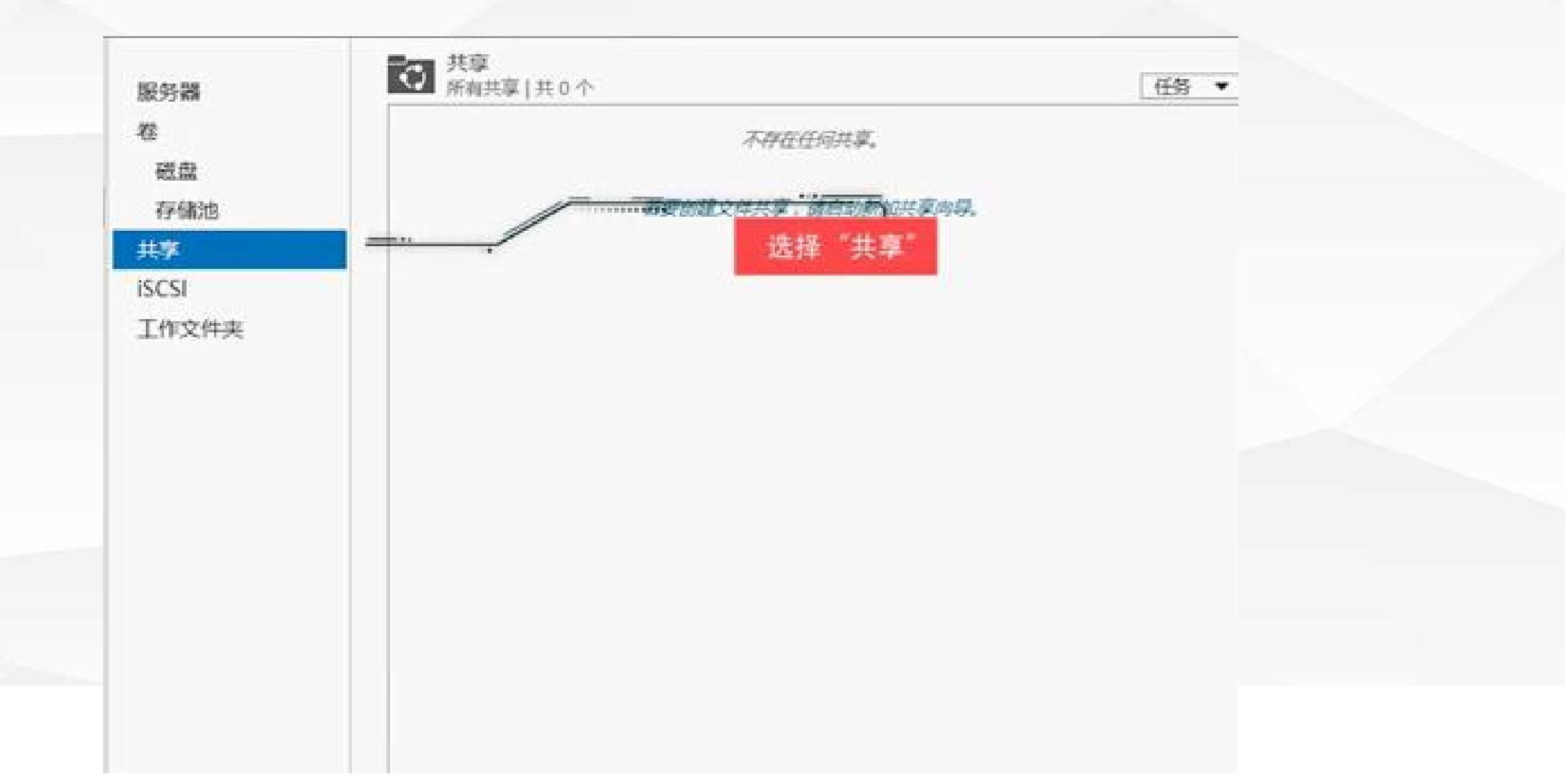

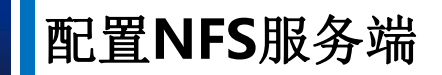

#### 因此我们启动新加共享向导

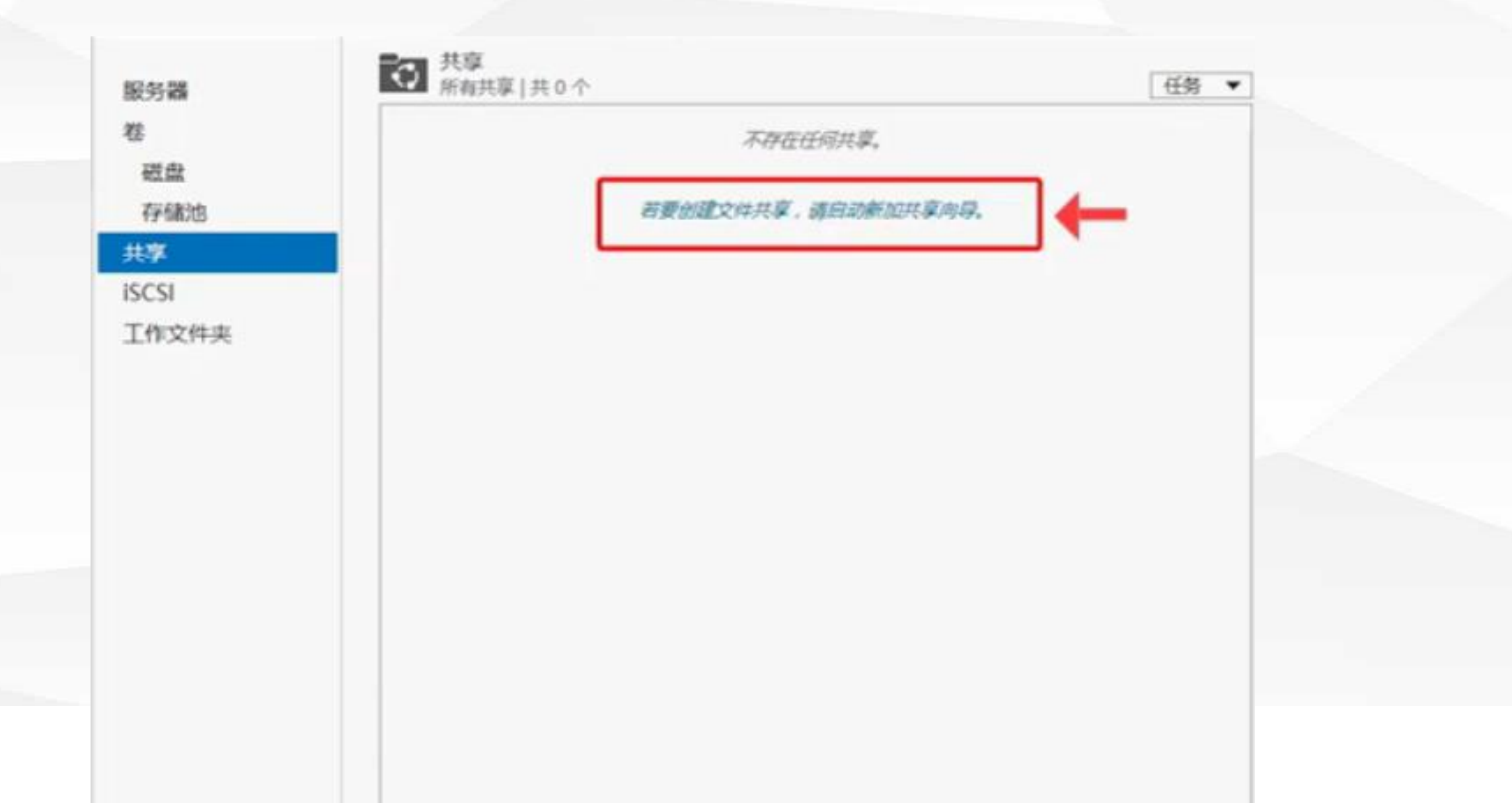

### 3.在选择配置文件步骤,我们选择"NFS共享-快速"

🚵 新建共享向导

- 🗆 X

# 为此共享选择配置文件

| HERAXIT     | C1 10 10 10 10 10 10 10 | 非新大部署ウロ県は7月はMinistellialでいた。            |
|-------------|-------------------------|-----------------------------------------|
| 享位置         | SMB 开绿 - 快速             | 意,通常用于与基于 UNIX 的计算机之间共享文件。              |
| 12 A 16     | SMB 共享 - 倫敦             |                                         |
|             | SMB 共享 - 旭用程序           | <ul> <li>适用于常规文件共享</li> </ul>           |
| TO BULLE    | NFS 共享 · 快速             | <ul> <li>以后可以使用"漏性"对话框配置高级远现</li> </ul> |
| <b>手权</b> 取 | NFS 共享 - 高级             |                                         |
|             |                         |                                         |
|             |                         |                                         |
|             |                         |                                         |
|             |                         |                                         |
|             |                         |                                         |
|             |                         |                                         |
|             |                         |                                         |
|             |                         |                                         |
|             |                         |                                         |
|             |                         |                                         |
|             |                         |                                         |
|             |                         |                                         |
|             |                         |                                         |
|             |                         |                                         |
|             |                         |                                         |
|             |                         |                                         |

## 4.共享位置即设置将哪个文件夹共享出来供其他设备使用

| 选择配置又件                                                                                                    | 周6河·昭(5):         |                              |                                                                                                    |           |       |   |
|----------------------------------------------------------------------------------------------------|-------------------|------------------------------|----------------------------------------------------------------------------------------------------|-----------|-------|---|
| 共享位置                                                                                                    | 服务器名称             | 状态                           | 群集的                                                                                                    | 和色        | 所有者节点 |   |
| 共有文章                                                                                                    | nfs-server        | 联机                           | 未群                                                                                                    | R.        |       |   |
| B40966T                                                                                                    |                   |                              |                                                                                                    |           |       |   |
| AP NO BUILD AND ADDRESS AND ADDRESS ADDRESS ADDRES |                   |                              |                                                                                                    |           |       |   |
| PT-10-TX-000                                                                                                    |                   |                              |                                                                                                    |           |       |   |
|                                                                                                    | ▲ 戶於法書為回動的構成      | 思示力站了 NFC 脱名器                | 00.838                                                                                                    |           |       |   |
|                                                                                                    | + W + W           | CULOUSE DE LA TATIS DE SE BA | 4.309.75 88.                                                                                                    |           |       |   |
|                                                                                                    | 共享位置:             |                              |                                                                                                    |           |       |   |
|                                                                                                    | (1) 15/15/25#(V): | 127 00 076 08                | can.                                                                                                    | -         |       | - |
|                                                                                                    | *                 | 印用空间<br>60.6 GB              | 10 5 GR                                                                                                    | X17F35370 |       |   |
|                                                                                                    | E                 | 40.9 GB                      | 40.0 GB                                                                                                    | NTEC      |       |   |
|                                                                                                    | Est.              | 45.0 00                      | 43.5 05                                                                                                    | MILS      |       |   |
|                                                                                                    |                   | 200 LANCA                    | 時の時候の                                                                                                    | 44 mbr    |       | - |
|                                                                                                    | では非尾の資源につ         | DETERS FIRE SUMAPPE HIS      | and the second second sec |           |       |   |

这个文件夹可以按卷选择,即 按整个盘符,也可以自己创建 一个文件夹。这里我们自定义 一个文件夹。 打开盘在其下创建一个名称为"NFS"的文件夹,我们将这个文件夹设置为共享目录。

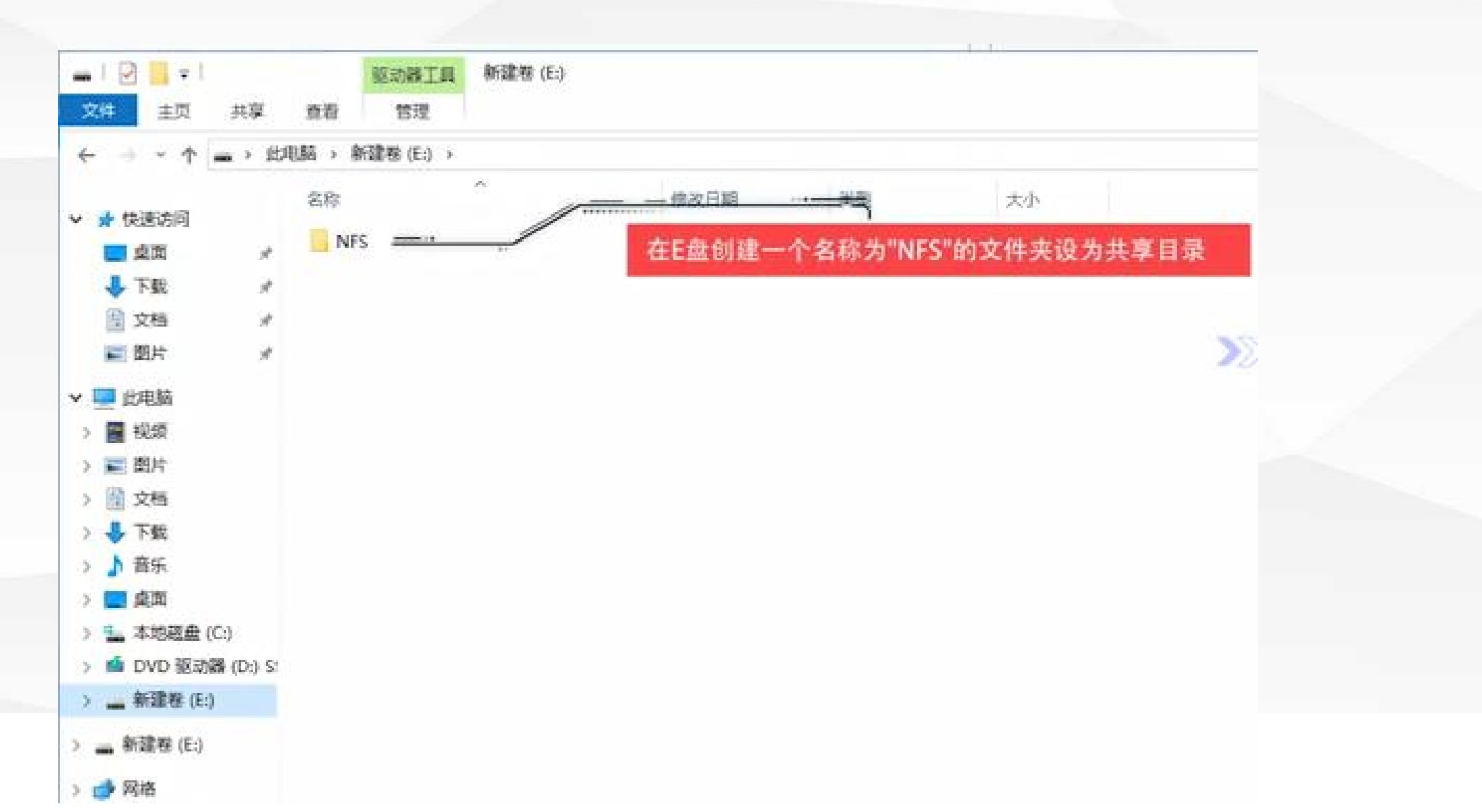

切换回"新建共享向导",在自定义路径电添加路径"E:\nfs"

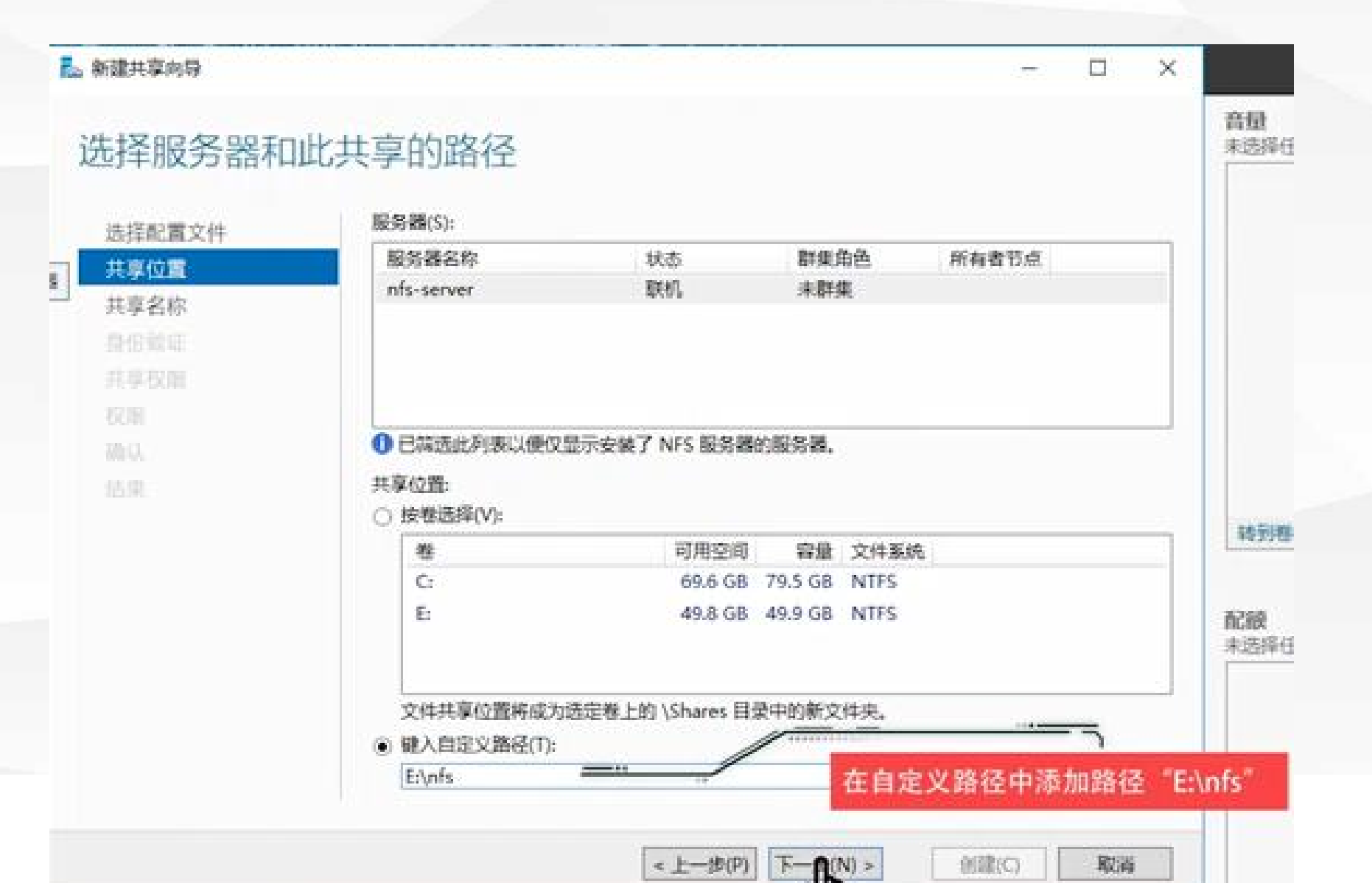

| R. acther Was Ch                                   |                                                          |                 |              | × 1 |          |
|----------------------------------------------------|----------------------------------------------------------|-----------------|--------------|-----|----------|
| 指定共享名称                                             |                                                          |                 | - U          |     | 这里我们按默认值 |
| 选择配置文件<br>共享位置<br>共享名称<br>身份验证<br>共享权能<br>权能<br>能认 | 共享的本地路径(L):<br>E:\nfs<br>要共享的远程路径(R):<br>nfs-server:/nfs |                 |              |     |          |
|                                                    |                                                          |                 |              |     |          |
|                                                    |                                                          | < 1-20(P) F(0)> | fille(C) ROM |     |          |

## 6.身份证验证步骤我们可以添加身份验证

| 🛃 新建共享向导                         |                                                                                                    | -   |    | × |  |
|----------------------------------|----------------------------------------------------------------------------------------------------|-----|----|---|--|
| 指定身份验证<br>选择配置文件<br>共享位置<br>共享名称 | 方法<br>指定要用于此 NFS 共享的身份验证方法。<br>Kerberos v5 身份验证                                                                                                    |     |    |   |  |
| 身份鐵证<br>共享权限<br>初則<br>遺以<br>結果   | <ul> <li>□ Kerberos v5 身份验证和完整性(Krb5i)(1)</li> <li>□ Kerberos v5 身份验证和隐私(Krb5p)(R)</li> <li>无服务器身份验证</li> <li>⑦ 无服务器身份验证(AUTH_SVS)(S)</li> <li>⑦ 启用未映射的用户访问(E)</li> <li>④ 允许未缺射的用户访问(通过 UID/GID)(U)</li> <li>○ 允许未缺射的用户访问(通过 UID/GID)(U)</li> </ul> |     |    |   |  |
|                                  | <上一步(P) 下一步(N) > 例證:                                                                                                    | (C) | 取消 | 5 |  |

# 为了连接方便,这里我们不 采用身份验证。

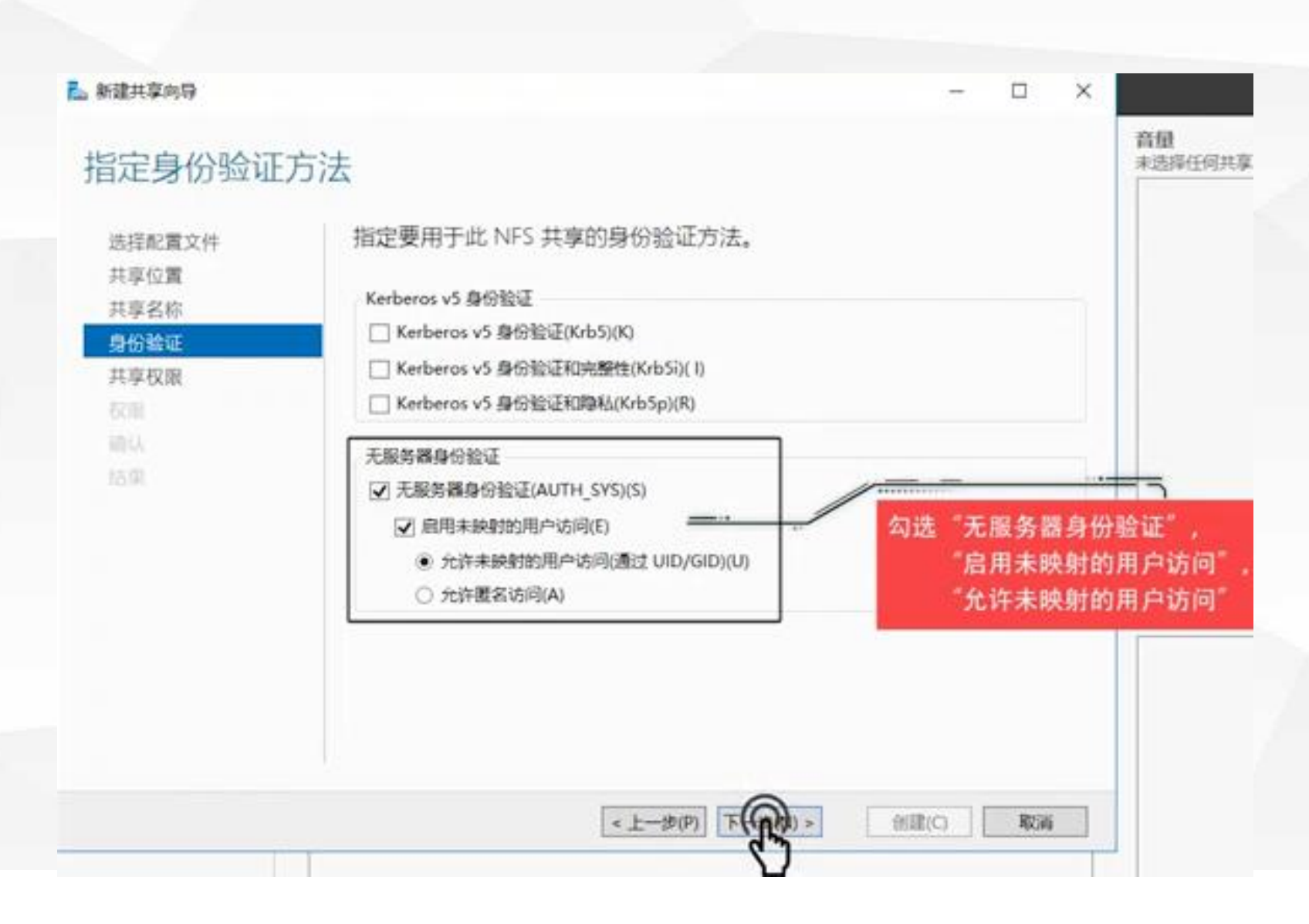

勾选"无服务器身份验证", "启用未映射的用户访问", 接着选择"允许未映射的用户 访问"。 虽然这种方式安全性最低,但 是NFS是基于共享目录的方式 供其他设备使用。在实际使用 的时候往往是不需要进行验证 这种操作的。如对安全有特别 需求我们才开启该步骤的身份 验证。

| 6 | 。新建共享向导                  |                          |                          |            | -        |       |
|---|--------------------------|--------------------------|--------------------------|------------|----------|-------|
|   | 指定共享权限                   |                          |                          |            |          |       |
|   | 选择配置文件                   | 服务器按下面显示的<br>NTFS 权限项、然后 | 顺序评估共享权限。在确<br>应用更严格的权限。 | 定文件共享的最终访问 | )权限时,需要4 | 的感共享权 |
| 5 | 共享位置<br>共享名称<br>身份验证     | 88                       | 校開                       | 模目录访问      | 编码       |       |
|   | 共學校隊<br>校開<br>輸入<br>(大型) |                          |                          |            |          |       |
|   |                          |                          |                          |            |          |       |
|   |                          |                          |                          |            |          |       |
| - |                          | 25 102 41                | 11/C) \$1/6/(P)          |            |          |       |

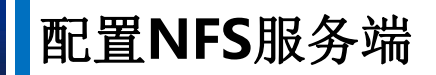

# 8.在"添加权限"窗口,可以根据IP地址来进行选择

| 语言编码。         | 100C 3 - MOINS 1 M | 13 TOPEILOR, JUNITO | NAXER OF STREET |
|---------------|--------------------|---------------------|-----------------|
| ○ 主机(H):      |                    |                     |                 |
| ) 网络组(G):     |                    |                     |                 |
|               |                    |                     |                 |
| ) 客户端组(C):    |                    |                     |                 |
|               |                    |                     | .7              |
| All Machines  |                    |                     |                 |
| 百言编码(L):      |                    | 共享权限(S):            |                 |
| ANSI          | ¥                  | 读/写                 | v               |
| 〕 允许根目录访问(不推荐 | F)(R)              |                     |                 |

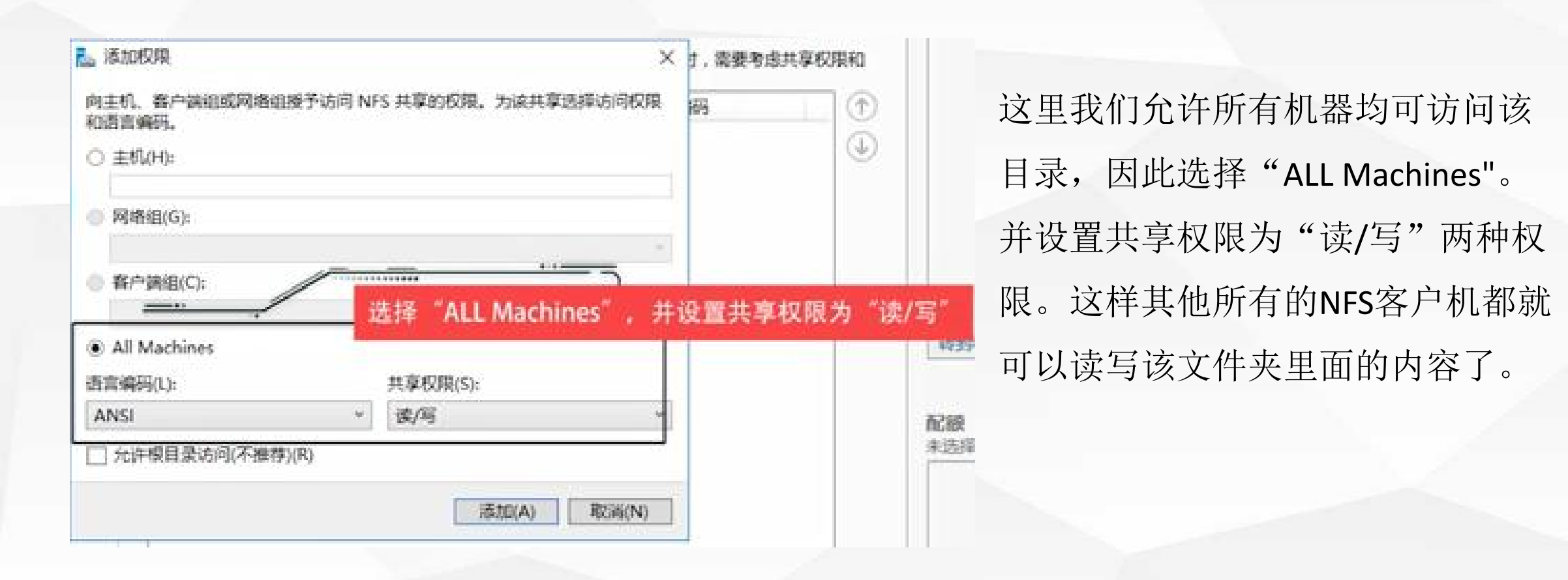

| 皆定共享权限<br><sup>选择配置文件</sup>                    | 服务器按下面显示的顺序<br>NTFS 权限项。然后应用 | 评估共享权限,在确定<br>更严格的权限。 | 这件共享的最终访问           | 可权限时,需要考   | 虑共享权限和 | 添加完之后,可以在"共享权限<br>中查看当前设置。 |
|------------------------------------------------|------------------------------|-----------------------|---------------------|------------|--------|----------------------------|
| 共享位置<br>共享名称<br>身份验证<br>共享权限<br>权限<br>输入<br>结果 | 名称<br>← 所有计算机<br>所有计算机       | <u>权限</u><br>读/写      | <u>標目录访问</u><br>不允许 | 编码<br>ANSI |        |                            |
|                                                | [清] (A)] (明祖(E               | )<br>(<上一步(P)         | 下一步(N) >            | 创建(C)      | 取消     |                            |

# 9.设置控制访问权限,选择"自定义权限"

| L。新建共享向导                            |                                                                                                    |                                           | - 🗆 ×                                                                           | 日前还未配置哪些用户可以 |
|-------------------------------------|----------------------------------------------------------------------------------------------------|-------------------------------------------|---------------------------------------------------------------------------------|--------------|
| 指定控制访问的                             | 匀权限                                                                                                    |                                           |                                                                                 | 访问该虚拟目录,因此选择 |
| 选择配置文件<br>共享位置                      | 对共享上文件的访问权限,最结合使用;<br>文件夹权限(F);                                                                                                    | <b>之件夹权限。</b> す                           | 非享权限以及中心访问策略(可选)而设置的。                                                           | "自定义杈限"。     |
| 共享 石称<br>身份 验证<br>共享 权限<br>确认<br>适望 | 美型 主体<br>允许 BUILTIN\Users<br>允许 BUILTIN\Users<br>允许 CREATOR OWNER<br>允许 NT AUTHORITY\SYSTE<br>允许 BUILTIN\Administrators<br>允许 BUILTIN\Administrators | 访问<br>特殊<br>读取和执行<br>完全控制<br>完全控制<br>完全控制 | 应用于<br>此文件夹和子文件夹<br>此文件夹、子文件夹及其中包含的文件<br>位子文件夹和文件<br>此文件夹、子文件夹及其中包含的文件<br>位此文件夹 |              |
|                                     | 1993                                                                                                    |                                           |                                                                                 |              |

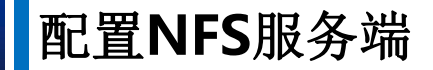

| 建制访问的权       | nfs的高级或         | 全设置                                           |               |              |                                         |
|--------------|-----------------|-----------------------------------------------|---------------|--------------|-----------------------------------------|
| 爭配置文件<br>同位置 | 名称:<br>所有者:     | E:\nfs<br>Administrators (NFS-SERVER\Administ | rators) 更改(C) |              |                                         |
| 2名称          | 权限              | 审核 有效访问                                       |               |              |                                         |
| 6號证<br>年权限   | 如濡其他信!<br>权限条目: | 息,请双击权限项目。若要修改权限项目                            | 目,请选择该项目并单    | 击"编辑"(如果可用)。 |                                         |
|              | 类型              | 主体                                            | 访问            | 继承于          | 应用于                                     |
|              | 188 允许          | Administrators (NFS-SERVER\Ad                 | 完全控制          | 无            | 只有该文件夹                                  |
| · · · · ·    | 题 允许            | Administrators (NFS-SERVER\Ad                 | 完全控制          | E:\          | 此文件夹、子文件夹和文件                            |
|              | 腿 允许            | SYSTEM                                        | 完全控制          | Εiλ          | 此文件夹、子文件夹和文件                            |
|              | 184 允许          | CREATOR OWNER                                 | 完全控制          | E:\          | 仅子文件夹和文件                                |
|              | 腿 允许            | Users (NFS-SERVER\Users)                      | 读取和执行         | E:\          | 此文件夹、子文件夹和文件                            |
|              | <b>腿</b> 允许     | Users (NFS-SERVER\Users)                      | 特殊            | ΕĄ           | 此文件夹和子文件夹                               |
|              |                 |                                               |               |              |                                         |
|              |                 |                                               |               |              | >>>>>>>>>>>>>>>>>>>>>>>>>>>>>>>>>>>>>>> |
|              | 添加(D)           | 删除(R) 查看(V)                                   |               |              |                                         |

我们可以看出:目前对 "E:\nfs"目录具备访问控 制权限的,除了 "Administrator"用户之外, 其余的为一些系统账户。 那么这里我们就要添加 "everyone" 账户。以保 证其余设备连接进来之 后都具备控制访问杈限。 单击"添加"

# 10. "NFS的权限项目"窗口中单击"选择主体"

| nfs 的权<br>主体: |                                                                                                    |      |  |
|---------------|----------------------------------------------------------------------------------------------------|------|--|
| 类型:<br>应用于;   | 光治<br>此文件夹、子文件夹和文件                                                                                                    |      |  |
| 基本权能          | 8.                                                                                                    |      |  |
|               | <ul> <li>□完全控制</li> <li>□修改</li> <li>□ 读取和执行</li> <li>□列出文件夹内容</li> <li>□ 读取</li> <li>□ 写入</li> <li>□ 特殊权限</li> </ul> |      |  |
| 仅将是           | 这些权限应用到此容器中的对象和/或指                                                                                                    | 翻(T) |  |
|               |                                                                                                    |      |  |

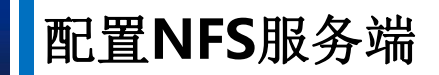

| 目揮用戶或組                      |              |         |
|-----------------------------|--------------|---------|
| 告择此对象类型(S):                 |              |         |
| 甩户。组或内置安全主体                 |              | 对象类型(O) |
| 重找位置(F):                    |              |         |
| nfs-server                  |              | 位置(1)   |
| 最入要选择的对象名称( <u>你如</u> )(E): |              |         |
|                             |              | 检查名称(C) |
| 6                           | 2010<br>2010 | Roiss   |
| source the                  | 98AE         | 454.1FB |

在选择用户或组中我们单击"高级"

| 选择用户或组                   | ×              |                             |
|--------------------------|----------------|-----------------------------|
| 远驿此对象供型(S):              | - 4400 - 12 S  | 控差单土"一印本壮"                  |
| 用户。组成内置安全主体              | 对象类型(O)        | 按有毕而 立即宣祝 ,                 |
| 查找位置(F):                 | 17             | 焰"overvore"账户添加进来           |
| nfs-server               | 位置(L)          | TI EVELYONE KK/ TAMAH XL/Ko |
| 一般性查询                    |                |                             |
| 名称(构) 起始为 一              | 爭((G)          |                             |
| 据述(D): 超編为               | STED BERN      |                             |
|                          | 19 La 1        |                             |
| □不过期密码(X)                |                |                             |
| 自上次遵梁后的天数(1);            | <del>9</del> 7 |                             |
|                          |                |                             |
|                          | and the second |                             |
| 搜索结果(U):                 | SALE ADDA      |                             |
| 名称 所在文件夹                 | ^              |                             |
| Cryptograp NFS-SERVER    |                |                             |
| DefaultAcc NFS-SERVER    |                |                             |
| B Distributed NFS-SERVER |                |                             |
| Event Log NFS-SERVER     |                |                             |
| Everyone                 |                |                             |
| Guest NFS-SERVER         |                |                             |
| Guests NFS-SERVER        |                |                             |

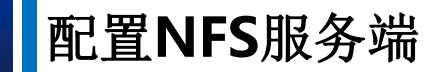

11. "设置该账户具备"完全控制"权限

| 主体:  | Everyone 选择主体                                                                              |          |   |  |
|------|--------------------------------------------------------------------------------------------|----------|---|--|
| 类型:  | 允许                                                                                         |          | ~ |  |
| 应用于: | 此文件夹、子文件夹和文件                                                                               | <b>†</b> | ~ |  |
| 基本权用 | !:<br>□完全控制                                                                                | -→       |   |  |
|      | <ul> <li>ビ 修成</li> <li>「 读取和执行</li> <li>「 列出文件夹内容</li> <li>」 读取</li> <li>」 「 写入</li> </ul> |          |   |  |

否则可能会导致其余设备能连接至该 目录,但是不能读写该目录的内容好 了。

| 有      | 者: A        | dministrators (NFS-SERVER\Ad | ministrators) 更改(C) |              |              |
|--------|-------------|------------------------------|---------------------|--------------|--------------|
| 1      | 又限          | 审核 有效访问                      |                     |              |              |
| 満 限    | 其他信息<br>条目: | ,请双击权限项目。若要修改权               | 限项目,请选择该项目并单        | 击"编辑"(如果可用)。 |              |
|        | 类型          | 主体                           | 访问                  | 继承于          | 应用于          |
| t.     | 允许          | Administrators (NFS-SERVER)  | Ad 完全控制             | 无            | 只有该文件夹       |
|        | 允许          | Everyone                     | 完全控制                | 无            | 此文件夹、子文件夹和文件 |
| 2      | 允许          | Administrators (NFS-SERVER)  | Ad 完全控制             | E:\          | 此文件夹、子文件夹和文件 |
| 2      | 允许          | SYSTEM                       | 完全控制                | E:\          | 此文件夹、子文件夹和文件 |
| t      | 允许          | CREATOR OWNER                | 完全控制                | E:\          | 仅子文件夹和文件     |
| t.     | 允许          | Users (NFS-SERVER\Users)     | 读取和执行               | E:\          | 此文件夹、子文件夹和文件 |
| 2      | 允许          | Users (NFS-SERVER\Users)     | 特殊                  | E:\          | 此文件夹和子文件夹    |
| 122 単分 | 动(D)        | 删除(R) 编辑(E)                  |                     |              |              |
| 使      | 用可从此        | 对象继承的权限项目替换所有子               | 对象的权限项目(P)          |              |              |

# everyone 账户添加进来了,单击

"确定"。

| 新建共享向导                                             |                                                                |                                                    |                  |       | - |    | × |
|----------------------------------------------------|----------------------------------------------------------------|----------------------------------------------------|------------------|-------|---|----|---|
| 确认选择                                               |                                                                |                                                    |                  |       |   |    |   |
| 选择配置文件<br>共享位置<br>共享名称<br>身份验证<br>共享权限<br>权限<br>确认 | 确认以下设<br>共享位置<br>服务器:<br>群集角色:<br>本地路径:<br>共享属性<br>共享名:<br>协议: | 置正确无误<br>nfs-server<br>未群集<br>Et\nfs<br>nfs<br>NFS | ,然后单击"创建"。       |       |   |    |   |
|                                                    |                                                                |                                                    | <br><上一歩(P)] 下一步 | (N) > |   | 取消 |   |

当我们将参数配置完成后即可开 始创建了

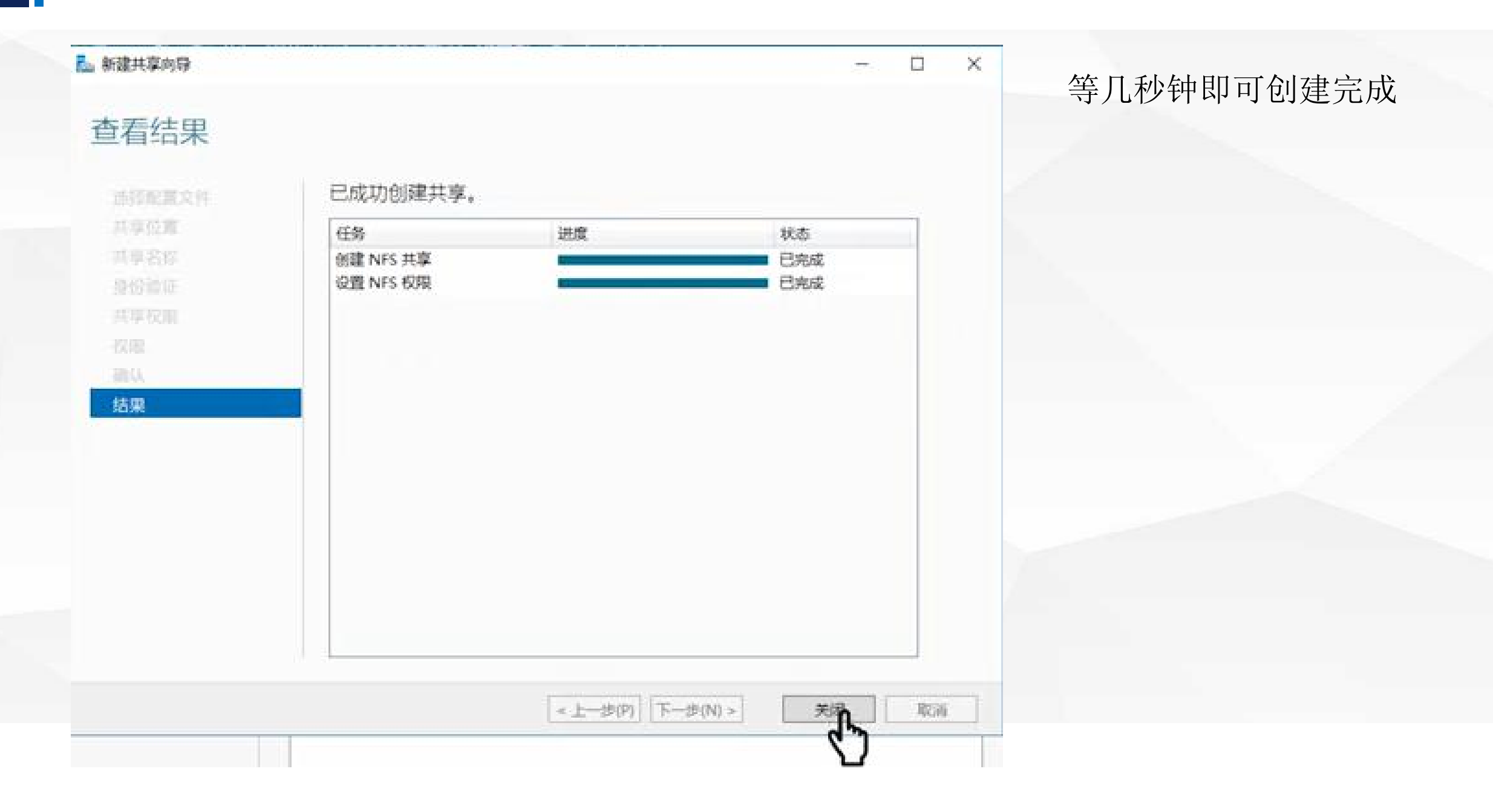

12. "创建完成后,返回至服务器管理器中,可以看见共享目录已经创建完成,并且指定至"E:\nfs"

目录下

| 服务器     |             | 共1个    |          | 任务▼ |
|---------|-------------|--------|----------|-----|
| 卷<br>磁盘 | 17.15.89    | (1) م  | • (9) •  | ۲   |
| 存储池     | 共享          | 本地路径   | 协议 可用性类型 |     |
| 共享      | ▲ nfs-serve | r (1)  |          |     |
| ISCSI   | nfs         | E:\nfs | NFS 未詳集  |     |
| 工作文件夹   |             |        |          |     |
|         |             |        |          |     |
|         |             |        |          |     |
|         |             |        |          |     |
|         |             |        |          |     |
|         |             |        |          |     |
|         |             |        |          |     |
|         |             |        |          |     |
|         |             |        |          |     |
|         |             |        |          |     |
|         |             |        |          |     |
|         |             |        |          |     |

# 配置NFS客户端

04

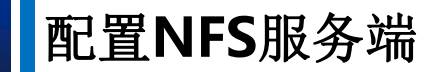

安装NFS客户端(第2台服务器)

1.切换至第2台服务器,即NFS客户端。进行客户端的配置。首先打开服务器管理器,选择添加角 色和功能

| 义表板<br>本地服务器     | 欢迎使用服务器管理     | 2      |          |   |  |
|------------------|---------------|--------|----------|---|--|
| 所有服务器<br>文件和存储服务 | Þ             | 1 配置此2 | 本地服务器    |   |  |
|                  | 快速启动(Q)       | 2 添加角  | 色和功能 🔶   |   |  |
|                  |               | 3 添加要  | 管理的其他服务器 |   |  |
|                  | 新增功能(W)       | 4 创建服  | 务器组      |   |  |
|                  |               | 5 将此服  | 务器连接到云服务 |   |  |
|                  | 了解详细信息(L)     |        |          |   |  |
|                  | 角色和服务器组       |        |          |   |  |
|                  | 角色:1 服务器组:1 目 | 送餐息数:1 |          | _ |  |

#### 2.在"功能"步骤,选择"NFS客户端"进行安装

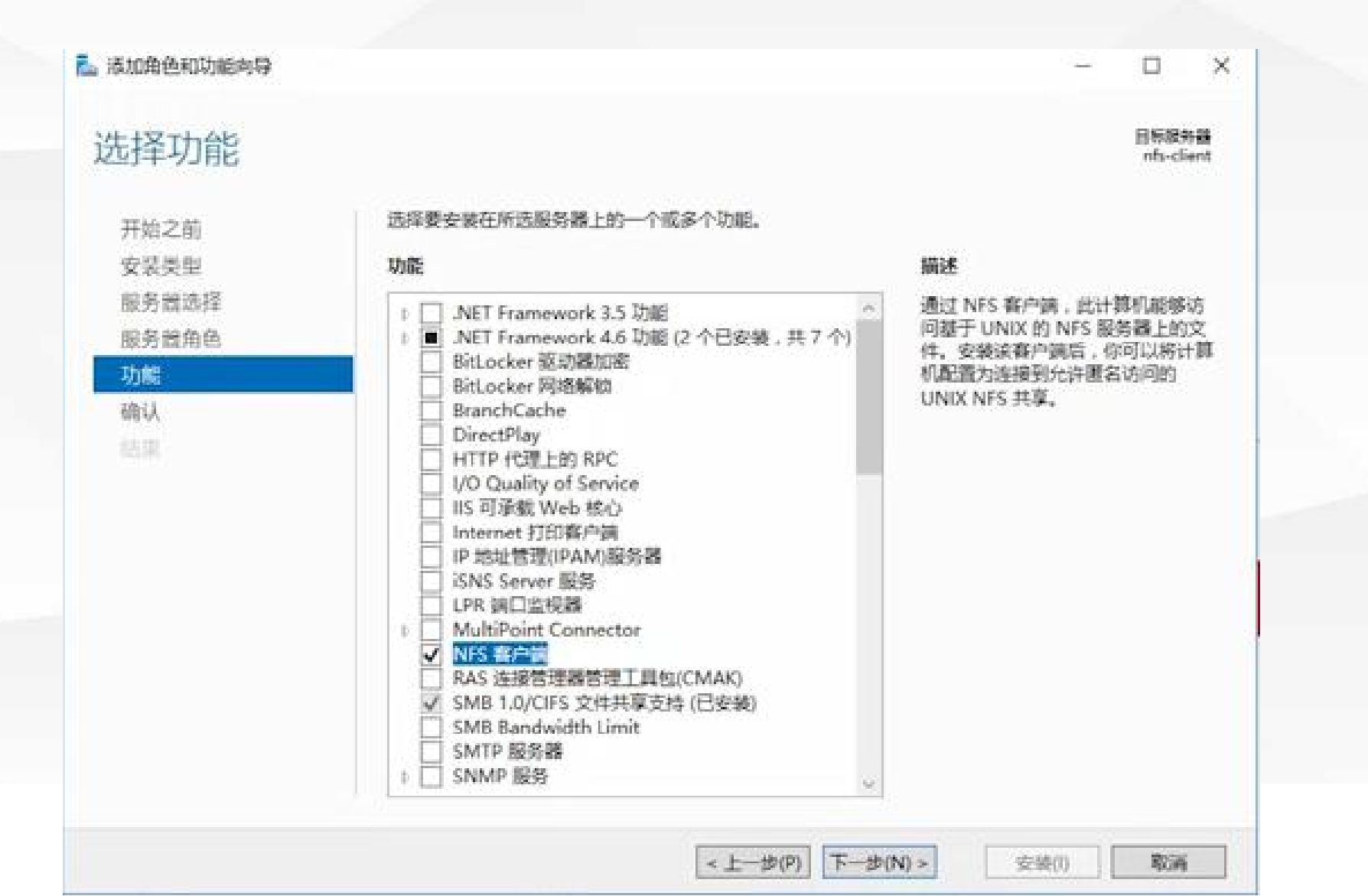

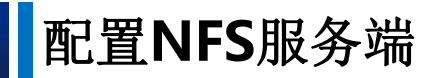

# 3.等待几分钟即可安装完成

| <b></b><br>左 世 使                        |                                                   |              | 目标服务     | 8   |
|-----------------------------------------|---------------------------------------------------|--------------|----------|-----|
| X XX/LIX 开始之前 安装美华 服务数路符 服务数角色 现期 组织 我原 | 查看安裝进度<br>功能安裝<br>已在 nfs-client 上安装成功。<br>NFS 客户端 |              | nfs-clie | nt  |
|                                         | 你可以关闭此爽得而不中断正在远行的任务。语依次第主命令结中的"通                  | 1)*87-(F\$%) | ¥细信息*    |     |
|                                         | 你可以大吃匹吗得用个甲酮正住运行的生命。重做人平面限受性甲的通                   | NU AU 12363  | +MINE C  | KA. |

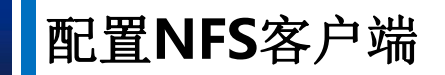

#### 挂载虚拟目录(第2台服务器)

1.接着按下"CTRL+R"在运行窗口中输入"cmd",进入msdos

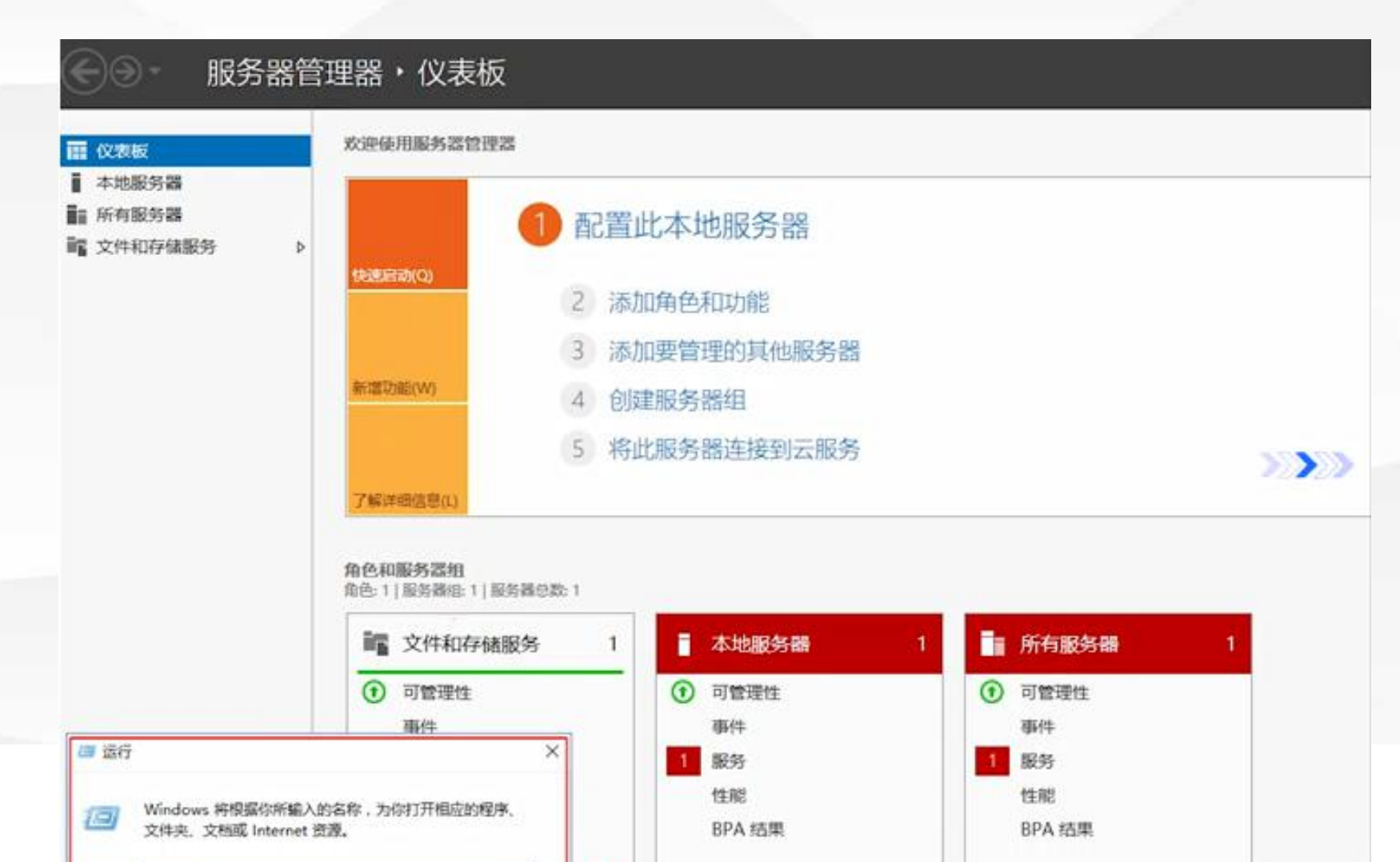

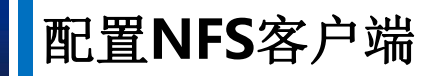

#### 2.在命令行中输入mount 192.168.1.232:/nfs e: ,进行挂载

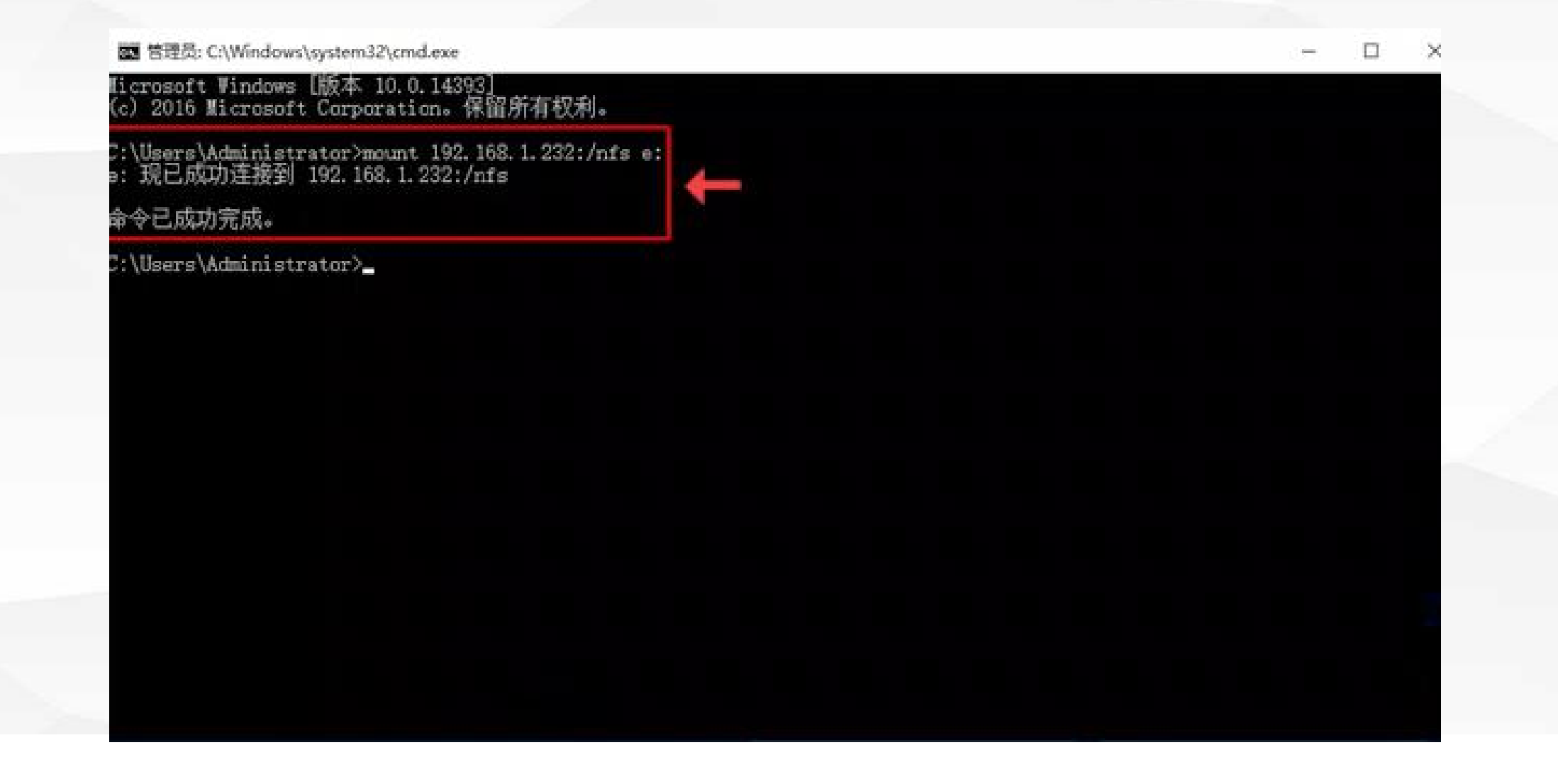

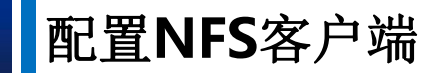

🚾 管理员: C:\Windows\system32\cmd.exe X Microsoft Windows [版本 10.0.14393] (c) 2016 Microsoft Corporation。保留所有权利。 C:\Users\Administrator>mount 192.168.1.232:/nfs e: e: 现已成功连接到 192.168.1.232:/nfs 将IP地址为: 192.168.1.232的服务器下 命令已成功完成。 的nfs目录映射至本机,同时该目录以E 盘的形式出现在本计算机中 C:\Users\Administrator>\_

## 配置NFS客户端

3.挂载完成后,我们打开计算机,可以看见网络位置中出现了E盘,并且显示了E盘映射于 192.168.1.232这台服务器的nfs目录

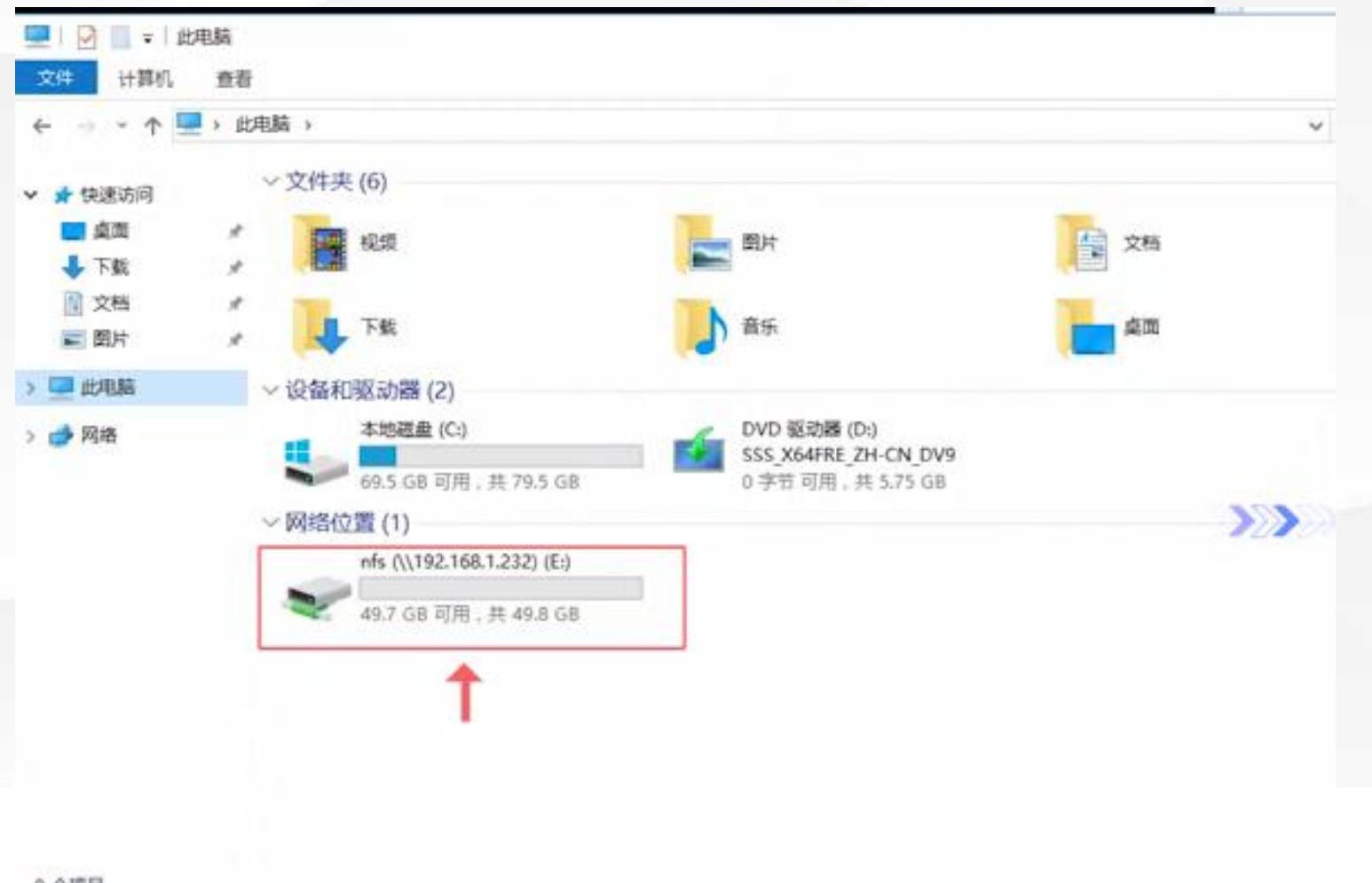

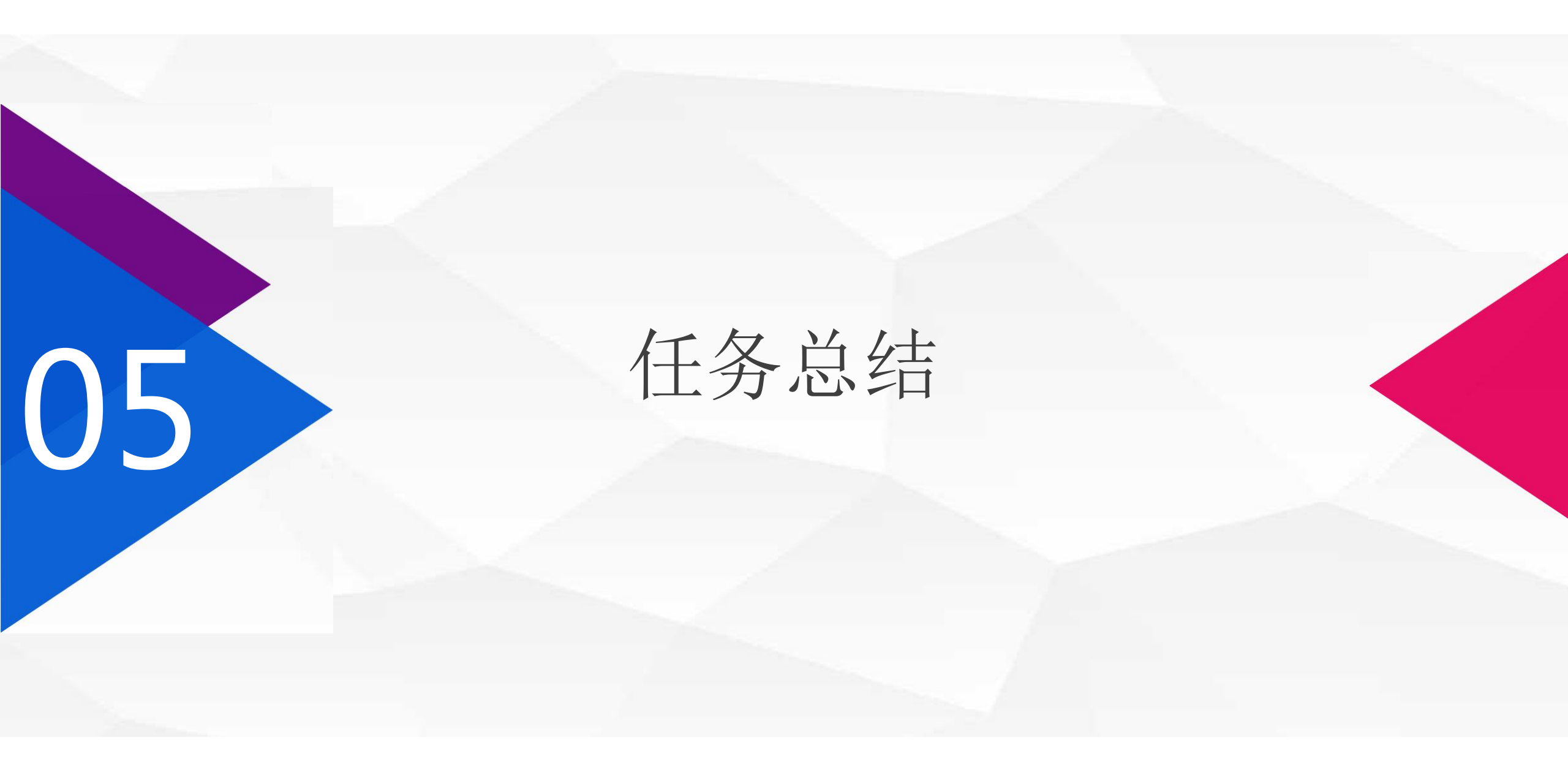

# 点击添加相关标题文字

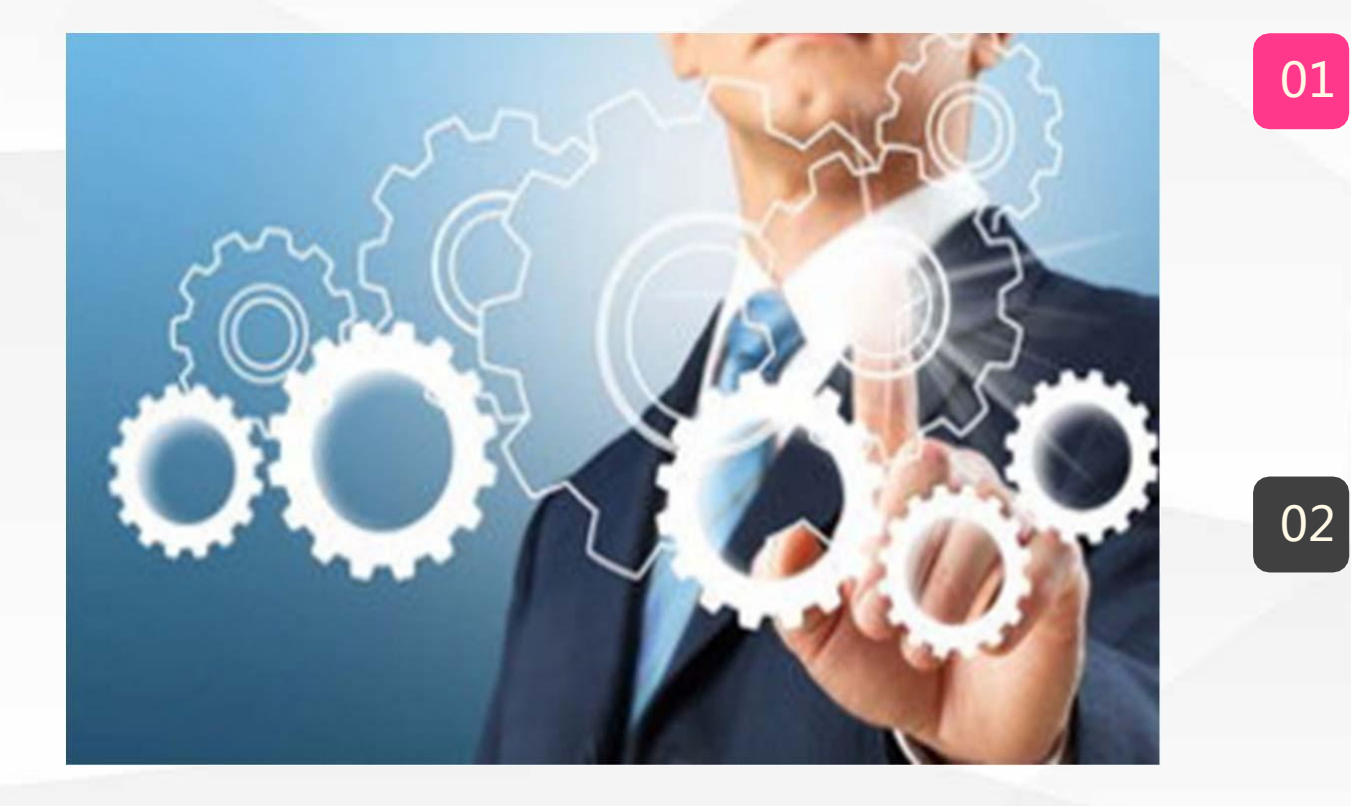

服务器端:

01

- 安装NFS服务 •
- 配置共享目录,以及设置权限 ٠

#### 客户端

- 安装客户端 •
- 挂载NFS服务端的共享目录 ٠

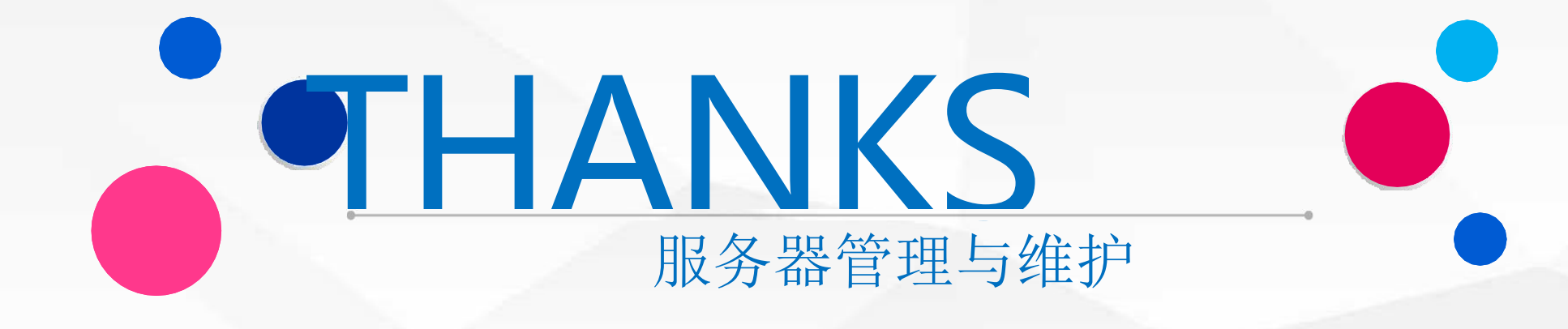